## ESCUELA SUPERIOR POLITÉCNICA DEL LITORAL

## Facultad de Ingeniería en Electricidad y Computación

"DISEÑO DE UN AMBIENTE DE REALIDAD AUMENTADA PARA SUPERVISIÓN, MANTENIMIENTO Y CONTROL DE UN PROCESO INDUSTRIAL"

## PROYECTO INTEGRADOR

Previo la obtención del Título de:

# INGENIERO EN ELECTRICIDAD ESPECIALIZACIÓN ELECTRÓNICA Y AUTOMATIZACIÓN INDUSTRIAL

Presentado por: MIGUEL ÁNGEL DAQUILEMA DARGEN SMITH CHECA

GUAYAQUIL - ECUADOR Año: 2020

### DEDICATORIA

El presente proyecto va dedicado a mi familia la cual mediante su continuo apoyo y confianza me han hecho crecer como el profesional que soy, también a mis amistades ya que con su incondicional apoyo a lo largo de mi estancia universitaria me han permitido llegar a este eslabón final.

Miguel Angel Daquilema

El presente proyecto lo dedico primeramente a Dios por haberme dado la oportunidad de llegar hasta este punto y darme lo necesario para seguir adelante. También el proyecto es dedicado a mis padres que siempre brindaron apoyo en el desarrollo profesional.

#### Dargen Smith Checa Muñoz

## AGRADECIMIENTOS

Nuestro más sincero agradecimiento al Ing. Mario Ortiz por brindarnos todo el soporte necesario para lograr desarrollar e implementar el presente proyecto, y a todos quienes conforman al equipo de ELSYSTEC S.A. por su incondicional ayuda para el desarrollo total de este.

# **DECLARACIÓN EXPRESA**

"Los derechos de titularidad y explotación, nos corresponde conforme al reglamento de propiedad intelectual de la institución; *Miguel Ángel Daquilema y Dargen Smith Checa*, damos nuestro consentimiento para que la ESPOL realice la comunicación pública de la obra por cualquier medio con el fin de promover la consulta, difusión y uso público de la producción intelectual"

Miguel Ángel Daquilema

Dargen Smith Checa

## **EVALUADORES**

With Ex

Wilton Agila, Ph.D. PROFESOR DE LA MATERIA

Cesar Antonio Martin, Ph.D.

PROFESOR TUTOR

### RESUMEN

La realidad aumentada hoy por hoy está en constante crecimiento, en la industria es posible encontrarse con una combinación de elementos virtuales en un entorno real que ayudan a brindar información complementaria a un operario o usuario para optimizar su desenvolvimiento laboral. Este trabajo propone el diseño de un entorno en realidad aumentada para la supervisión y mantenimiento de un proceso o maquina industrial. Esta tecnología posee numerosos beneficios como lo son la reducción de tiempos de capacitación en mantenimientos complejos, reducir riesgos laborales, visualización de variables del PLC importantes en un proceso, revisión rápida de manuales de operación u obtener asistencia experta de manera remota, etc.

Para el desarrollo del proyecto hacemos uso de softwares como el Unity Pro XL V12, Augmented Operator Advisor (AOA), tanto el Builder como el Runtime, también se necesitan dispositivos como el PLC M580 de gama alta, una PC estándar, un router para la comunicación de internet y una Tablet o smartphone. El diseño de la arquitectura utiliza el protocolo Modbus TCP/IP.

Los resultados obtenidos fueron satisfactorios lográndose implementar todas las características que el software Augmented Operator Advisor tiene para dar, además de seguridad en las cuentas de usuario.

Se concluye que el proyecto es viable para empresas grandes en donde se requiere capacitar personal de forma frecuente y donde utilicen dispositivos inteligentes para la medición de variables eléctricas.

**Palabras clave:** Realidad aumentada, Tablet, Augmeted Operator Advisor, supervisión, Node Red,

## ABSTRACT

Augmented reality today is constantly growing, in the industry it's possible to find a combination of virtual elements in a real environment that help to provide complementary information to an operator or user to optimize their work performance. This work proposes the design of an environment in augmented reality for the supervision and maintenance of a process or industrial machine. This technology has numerous benefits such as the reduction of training times in complex maintenance, reducing occupational risks, visualization of important PLC variables in a process, quick review of operating manuals or obtaining expert assistance remotely, etc.

For the development of the project we use softwares such as Unity Pro XL V12, Augmented Operator Advisor (AOA), both Builder and Runtime, devices such as the high-end M580 PLC, a standard PC, a router for the internet communication and a Tablet or smartphone. The architecture design uses the Modbus TCP / IP protocol.

The results obtained were satisfactory, being able to implement all the features that the Augmented Operator Advisor software has to provide, in addition to security in the user accounts.

It is concluded that the project is viable for large companies where it is required to train staff frequently and where they use smart devices to measure electrical variables.

*Keywords:* Augmented reality, Tablet, Augmeted Operator Advisor, supervision, Node Red,

# ÍNDICE GENERAL

| EVALUADORES                    | 0   |
|--------------------------------|-----|
| RESUMEN                        | . I |
| ABSTRACT                       | II  |
| NDICE GENERALI                 | II  |
| ABREVIATURAS                   | V   |
| SIMBOLOGÍA                     | /   |
| NDICE DE FIGURASV              | 11  |
| NDICE DE TABLAS                | Х   |
| CAPÍTULO 1                     | 1   |
| . Introducción                 | 1   |
| 1.1 Descripción del problema   | 1   |
| 1.2 Justificación del problema | 2   |
| 1.3 Objetivos                  | 2   |
| 1.3.1 Objetivo General         | 2   |
| 1.3.2 Objetivos Específicos    | 2   |
| 1.4 Marco teórico              | 3   |
| CAPÍTULO 2 1                   | 1   |
| 2. Metodología1                | 1   |
| CAPÍTULO 33                    | 1   |
| 8. Resultados y análisis3      | 1   |
| CAPÍTULO 43                    | 7   |
| Conclusiones y recomendaciones | 7   |
| <u>4.1</u> Conclusiones        | 7   |
| 4.2 Recomendaciones            | 8   |
| 3IBLIOGRAFÍA                   | 9   |

| PÉNDICES |
|----------|
|----------|

## ABREVIATURAS

Escuela Superior Politécnica del Litoral

- AOA Augmented Operator Advisor RA Realidad Aumentada RV Realidad Virtual MR Realidad Mixta PLC Controlador Lógico Programable PC Computador Personal Aplicación App RAM Memoria de acceso aleatorio iOS Sistema Operativo iphone TCP Protocolo de Control de Transmisión. IP Protocolo de Internet. RTU Unidad de Transmisión Remota. ASC Código Standard Americano CIM **Computer Integrated Manufacturing** EIA Asociación de Industrias Electrónicas. TIA Asociación de la Industria de Telecomunicaciones. USB Universal Serial Bus EDT Elementary Date Type DDT **Derived Date Type** QR Respuesta Rapida
- EPP Elementos de Protección Personal
- IoT Internet of Things

ESPOL

# SIMBOLOGÍA

| mil | Milésima | de p | bulgada |
|-----|----------|------|---------|
|     |          |      |         |

- mg Miligramo
- pH Potencial de Hidrógeno
- m Metro
- mV Milivoltio
- Cu Cobre
- Ni Níquel
- C Carbono
- Mn Manganeso
- P Fósforo
- NH3 Amoníaco

# ÍNDICE DE FIGURAS

| Figura 1.1. Representación simplificada del MR [1]               | 3  |
|------------------------------------------------------------------|----|
| Figura 1.2. Componentes de la ventana del AOA Builder [4, p. 17] | 4  |
| Figura 1.3. Descripcion de los puntos de interes                 | 5  |
| Figura 1.4. Interfaz de usuario [6, p.23]                        | 6  |
| Figura 1.5. Instalación del módulo Modbus                        | 9  |
| Figura 1.6. Nodos Modbus, Split y Switch                         | 10 |
| Figura 1.7. Nodos específicos del AOA                            | 10 |
| Figura 2.1. Propiedades del R-717[10]                            | 11 |
| Figura 2.2. Programas adicionales                                | 13 |
| Figura 2.3. Modicon M580[11]                                     | 13 |
| Figura 2.4. Arquitectura de comunicación                         | 15 |
| Figura 2.5. Configuración CPU BME P58 2040                       | 16 |
| Figura 2.6. Variables EDT del proyecto                           | 16 |
| Figura 2.7. Variables DDT del proyecto                           | 16 |
| Figura 2.8. Dispositivo Modbus                                   | 17 |
| Figura 2.9. Configuración del módulo de comunicación             | 17 |
| Figura 2.10. Programación en Unity Pro XL.                       | 18 |
| Figura 2.11. Configuración de puertos del AOA Runtime            | 19 |
| Figura 2.12. Inicio de sesión en AOA Manager                     | 19 |
| Figura 2.13. Gestión de usuarios                                 | 20 |
| Figura 2.14. Historial de procedimientos                         | 21 |
| Figura 2.15. Menú Notas                                          | 21 |
| Figura 2.16. Menú Node Red                                       | 22 |
| Figura 2.17. Programación del Node Red                           | 22 |
| Figura 2.18. Variables del programa                              | 25 |
| Figura 2.19. Documentos del proyecto                             | 25 |
| Figura 2.20. Aplicaciones externas del proyecto                  | 26 |
| Figura 2.21. Escenas del proyecto.                               | 26 |
| Figura 2.22. Código QR 500.                                      | 27 |

| Figura 2.23. | Imagen usada para la Escena                   | 27  |
|--------------|-----------------------------------------------|-----|
| Figura 2.24. | Escenas con sus respectivos puntos de interés | 27  |
| Figura 2.25. | Escena M580                                   | 28  |
| Figura 2.26. | Triggers del proyecto                         | 28  |
| Figura 2.27. | Procedimientos del proyecto.                  | 29  |
| Figura 2.28. | Estructura del procedimiento                  | 29  |
| Figura 2.29. | Configuración del App AOA                     | 30  |
| Figura 3.1.  | Registros de Modbus                           | .31 |
| Figura 3.2.  | Debug del Node Red                            | 31  |
| Figura 3.3.  | Primera Escena                                | 32  |
| Figura 3.4   | Procedimiento                                 | 32  |
| Figura 3.5   | Revisión de presión                           | .33 |
| Figura 3.6   | Revisión de temperatura                       | .33 |
| Figura 3.7   | Finalización del procedimiento                | 34  |
| Figura 3.8   | Segunda escena                                | .34 |
| Figura 3.9   | Notas de la escena                            | 35  |
| Figura 3.10. | Punto de interés resaltado                    | 35  |
| Figura 3.11. | Servidor Runtime                              | 36  |
| Figura 3.12. | Tipos de licencia del software AOA            | 36  |

# ÍNDICE DE TABLAS

| Tabla 1.1. Descripción del AOA Builder [4, p.17]                     | 4   |
|----------------------------------------------------------------------|-----|
| Tabla 1.2. Requisitos minimos del PC industrial o estandar [5, p.25] | 6   |
| Tabla 1.3. Descripcion de la interfaz [6, p.24]                      | 7   |
| Tabla 1.4. Instalacion e inicio del Node red                         | 8   |
| Tabla 2.1. Requerimientos del proyecto                               | .12 |
| Tabla 2.2. Especificaciones tecnicas del PLC M580 [12]               | .14 |
| Tabla 2.3. Descripcion de cada variable                              | .18 |
| Tabla 2.4. Niveles de Seguridad                                      | .20 |
| Tabla 2.5. Configuracion de Nodos                                    | .23 |
| Tabla 3.1. Costos                                                    | .20 |

# **CAPÍTULO 1**

### 1. INTRODUCCIÓN

La realidad aumentada en sus inicios ha sido enfocada únicamente en el área educativa ayudando a tener una mejor comprensión de lo que se estudia y optimizando el aprendizaje. Los dispositivos modernos como Tablet y smartphones son actualmente muy potentes y pueden ser utilizados para este propósito.

Los procesos automatizados hoy en día es algo común en la industria, pero muchas veces ocurren fallas por causas de mantenimientos que no se realizaron o que simplemente se pasaron por alto. La realidad aumentada es una tecnología que está en crecimiento con múltiples aplicaciones tanto en la industria como en el sector educativo y comercial. Esta es la superposición de elementos virtuales en nuestro ambiente real, estos elementos pueden brindar información textual, imágenes, documentos, instrucciones, videos, procedimientos, datos del proceso, etc. Todo lo que nos permita obtener información relevante en tiempo real.

#### 1.1 Descripción del problema

El principal problema en la industria son los tiempos que se dedican al mantenimiento preventivo y correctivo, al entrenamiento del personal y a la inspección de maquinarias, entre otros. Todos estos factores resultan en pérdidas económicas y en muchas ocasiones se pueden convertir en accidentes de trabajo, debido a falta de conocimiento de algún procedimiento o instrucciones a seguir en caso de que algún sensor detecte una anomalía.

Si en algún caso ocurre una falla en una maquina el operador debe dirigirse al personal de mantenimiento y ellos a su vez dirigirse a buscar información en grandes manuales impresos esto puede llegar a tomar mucho tiempo y no llegar a solucionar el problema y una línea de producción parada son pérdidas económicas para la empresa.

#### 1.2 Justificación del problema

El personal operativo, o expertos que trabajan en la industria suelen dedicar una gran cantidad de tiempo en buscar información técnica en diferentes softwares y hasta en archivadores de documentos en papel. El uso de la realidad aumentada puede reducir los tiempos que se dedican a encontrar esta información, además esta tecnología ayuda a reducir los errores humanos ya que el operador tendrá disponible los procedimientos o instrucciones que se deben tomar para el correcto funcionamiento de una maquina o proceso industrial. La visualización de las variables críticas en tiempo real es de gran importancia para dar una respuesta rápida al problema.

#### 1.3 OBJETIVOS

#### 1.3.1 Objetivo General

Diseñar un ambiente en realidad aumentada mediante el uso de tecnologías EcoStruxure Agumented Operator Advisor para la reducción de tiempos de mantenimiento y de capacitación de personal en la industria.

#### 1.3.2 Objetivos Específicos

- Diseñar una arquitectura del sistema de comunicación entre los dispositivos para establecer la conexión entre el hardware que se utilizara. (Ingeniería en Electrónica y Automatización)
- Programar un proceso industrial de línea de compresores con Unity Pro XL para utilizarlo como ejemplo de demostración del proyecto. (Ingeniería en Electrónica y Automatización)
- 3. Investigar la programación aplicada a realidad aumentada para implementar un proyecto con esta tecnología. (Ingeniería en Electrónica y Automatización)

#### 1.4 MARCO TEORICO

#### 1.4.1 Realidad Aumentada

La realidad aumentada es una combinación de información digital que esta añadida a nuestro entorno real, permitiendo tener una mejor interacción y optimizando el aprendizaje.

Las posibilidades de acceder a información ya sea documentos como manuales de operación, libros, textos, o también instrucciones de un proceso para evitar cometer algún error, obtener opinión de algún experto de manera remota, visualizar en tiempo real el estado de todas las variables importantes como presión, temperatura, niveles de voltaje, corriente, caudales, etc. en una línea de producción o de alguna maquina son de gran importancia para optimizar la producción y crear conocimiento hacia el operador o usuario.

La realidad aumentada (RA) está estrechamente relacionada con la realidad virtual (RV), la RV es aquella en donde el usuario está sumergido en un entorno completamente ficticio que puede o no tener características reales de esta manera pueden representarse como se muestra en la siguiente imagen:

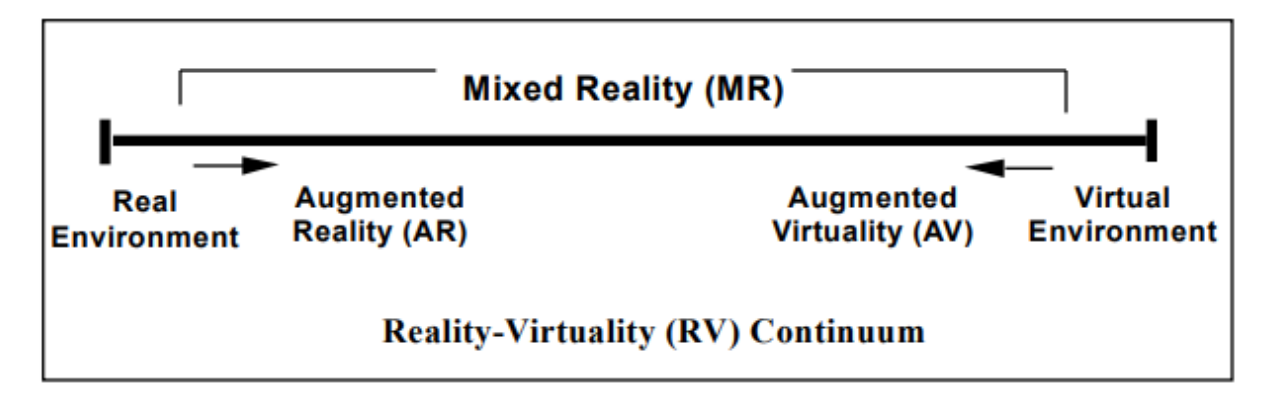

figura. 1.1 Representación simplificada del MR [1]

En la figura 1.1 en la parte izquierda se encuentra todo lo que conocemos como real mientras que a derecha esta todo el mundo digital virtual, la combinación de estos dos da lugar a la realidad mixta MR en donde se puede dividir en realidad aumentada RA y virtualidad aumentada (AV) siendo este ultimo la combinación de elementos reales dentro de un entorno virtual.[2]

#### 1.4.2 Augmented Operator Advisor Builder

El AOA es el software de realidad aumentada distribuido por Schneider Electric para optimizar el mantenimiento de máquinas industriales, el AOA Builder es una aplicación de programación que se basa en web y se puede ingresar en la siguiente dirección en [3], se puede usar por 42 días en modo de prueba o comprar la licencia, en esta página es necesario registrarse e iniciar sección para poder usarla. El AOA Builder se utiliza para crear los proyectos de RA, se establecen las Áreas, Escenas, Procedimientos y Expertos remotos que componen el proyecto.

Un área puede contener varias escenas y cada escena puede ser una máquina, un armario eléctrico o una parte de un proceso industrial; encada escena se incorporan todos los puntos de interés que se necesiten y se define que sucederá cuando el operador interactúa con ellos [4, p. 14].

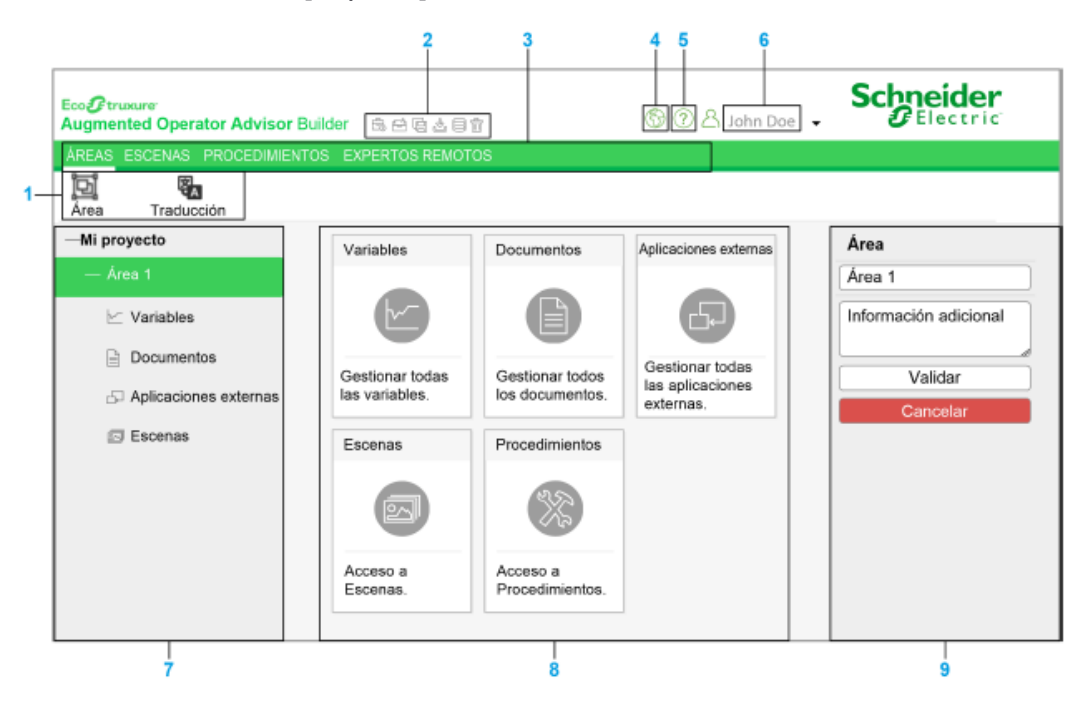

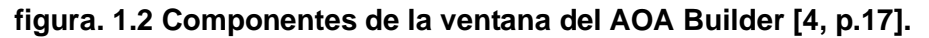

En la figura 1.2 se muestran los componentes de la página web de programación y se describe en la tabla 1.1 [4, p.17].

| N° | Descripción                                                                     |
|----|---------------------------------------------------------------------------------|
| 1  | Barra de herramientas. Herramientas de las diferentes secciones.                |
| 2  | Barra de herramientas del proyecto. Crear, abrir, guardar, compilar proyecto.   |
| 3  | Barra de menús. Muestra las Áreas, Escenas, Procedimientos, etc.                |
| 4  | Icono para cambiar el idioma de la interfaz.                                    |
| 5  | Icono que muestra ayuda en línea e información adicional.                       |
| 6  | Muestra el nombre del usuario registrado, cierre de sección y tipo de licencia. |
| 7  | Muestra información del área creada, variables, documentos, etc.                |
| 8  | Ventana principal.                                                              |
| 9  | Esta sección permite crear el Áreas, escenas o procedimientos.                  |

#### Tabla 1.1 Descripción del AOA Builder.

El AOA Builder solo permite abrir un solo proyecto y este proyecto puede contener una o varias áreas, cada área puede ser una línea de producción o maquinaria que estará dispuesta a supervisión.

Los puntos de interés pueden agregarse en cualquier parte de la escena y se utilizan para mostrar información adicional ya sea un procedimiento, instrucciones, manuales, variables de un PLC, etc. La cantidad de puntos de interés como de escenas están limitados por el tipo de licencia que se obtenga [4, p. 19].

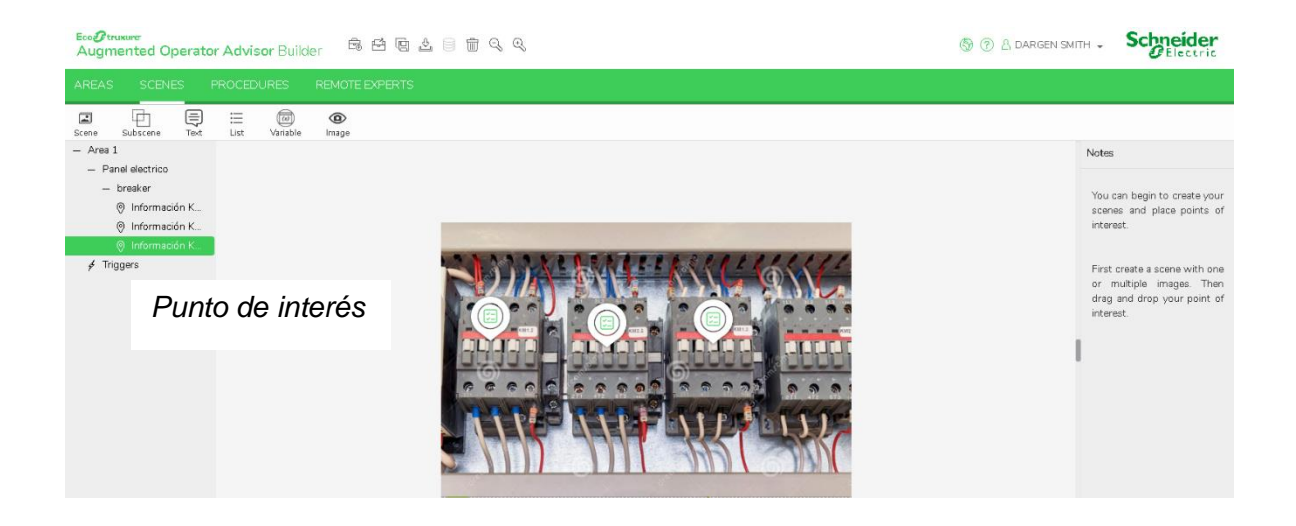

Figura. 1.3 Descripción de los puntos de interés.

La figura 1.3 muestra un ejemplo de un punto de interés en una escena de un armario con 4 contactores, cada punto de interés puede mostrar información adicional como voltaje de operación, corriente nominal, fabricante, manuales, información en línea, etc.

Los procedimientos describen una serie de pasos a seguir para un correcto funcionamiento de un proceso o seguimiento de seguridad para realizar una acción.

#### 1.4.3 Augmented Operator Advisor Runtime

El AOA Runtime es un software basado en servidor se utiliza para ejecutar el proyecto que se crea en el AOA Builder, este debe ser instalado en un PC Magelis HMIG5U Open Box, PC industrial o un PC normal con Windows, se puede descargar de forma gratuita en [5, p. 14].

Este software compila toda la información que se dispone en el proyecto y la envía a la Tablet o smartphone para ser supervisada, para esto los dispositivos deben estar conectados a la misma red Wifi y tener instalado el AOA App.

La tabla 1.2 muestra los requisitos mínimos que debe tener la PC que se utiliza para la instalación del AOA Runtime [5, p. 25].

| Requisitos mínimos      |                                     |  |  |  |  |
|-------------------------|-------------------------------------|--|--|--|--|
| Sistema operativo       | Windows 7 o Windows 10.             |  |  |  |  |
| Espacio en Disco        | 600 MB                              |  |  |  |  |
| Memoria RAM             | 2 GB                                |  |  |  |  |
| Resolución de pantalla  | 320x240 pixeles                     |  |  |  |  |
| Microsoft NET Framework | Versión 4.6.1                       |  |  |  |  |
| Navegador web           | Google Chrome, Mozilla Firefox, IE. |  |  |  |  |

Tabla 1.2 Requisitos mínimos del PC industrial o estándar. [5, p.25]

#### 1.4.4 Augmented Operator Advisor App

El AOA App es una aplicación para tables o smartphones con Android, iOS o Windows y puede ser descargada desde Play Store o directamente desde internet, esta aplicación se conecta con el servidor AOA Runtime y se utiliza para visualizar y detectar las escenas mediante la cámara integrada que poseen estos dispositivos, la imagen es capturada y comparada con las que están previamente almacenadas en el proyecto que se desarrolló

en el AOA Builder cuando coinciden se muestran los puntos de interés que se programaron[5, p. 15].

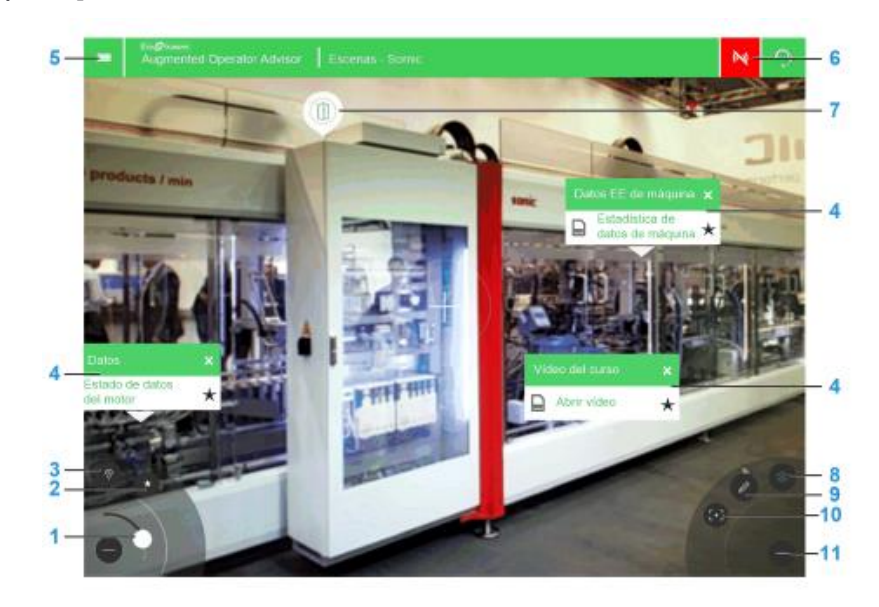

Figura. 1.4 Interfaz de usuario [6, p.23].

La figura 1.4 presenta la interfaz de la aplicación AOA App instalada en la Tablet o dispositivo smartphone y se detalla en la tabla 1.3 [6, p. 30].

| N° | Descripción                                                  |
|----|--------------------------------------------------------------|
| 1  | Aumenta o reduce el enfoque de la cámara.                    |
| 2  | Muestra u oculta la barra de favoritos.                      |
| 3  | Despliega un menú de personalización de un punto de interés. |
| 4  | Punto de interés de tipo lista.                              |
| 5  | Volver al menú principal.                                    |
| 6  | Indica si está o no conectado al dispositivo de ejecución.   |
| 7  | Sub escena                                                   |
| 8  | Se utiliza para congelar una imagen.                         |
| 9  | Crear una nota para una escena.                              |
| 10 | Muestra el contenido de un punto de interés.                 |
| 11 | Muestra y oculta controles.                                  |

#### Tabla 1.3 Descripción de la interfaz. [6, p.24]

#### 1.4.5 Protocolo de comunicación Modbus TCP/IP

Un protocolo de comunicación es un sistema de reglas de cómo deben intercambiar información dos o más dispositivos inteligentes o PLC, con la llegada de los PLC los diferentes fabricantes crean diversos tipos de protocolos de comunicación [7]. Modbus es un protocolo abierto y posee dos perfiles maestros/esclavo o cliente/servidor, también existen diferentes variaciones del protocolo Modbus como lo son:

- Modbus RTU
- Modbus ASCII
- Modbus +
- Modbus TCP/IP

Modbus RTU y ASCII son protocolos seriales que se usan muy frecuentemente para comunicar dispositivos de campo que se encuentran en el nivel más bajo de la pirámide CIM y Modbus TCP/IP es una mejora del protocolo y esta radica en cómo se transfieren los datos entre los dispositivos. Utiliza Ethernet en la capa de enlace, IP en la capa de red, TCP en la capa de transporte y en la capa física se utilizan conectores RJ45 y el estándar EIA/TIA 568.

TCP/IP no es más que un protocolo de transporte que se asegura de que los datos lleguen a su destino mediante el protocolo de internet IP [8].

#### 1.4.6 Node Red

Node red es un software basado en web que permite administrar las comunicaciones entre dispositivos inteligentes mediante el uso de Nodos, estos nodos utilizan la programación JavaScript, es de uso libre y está construido sobre Node.js.

Para ejecutar el software primero se debe instalar el Node.js desde la página oficial en [9]. En la tabla 1.4 se muestran los pasos a seguir para poner en marcha en node red.

| N° | Descripción                                                      |
|----|------------------------------------------------------------------|
| 1  | Instalar el Node.js                                              |
| 2  | Abrir el Node.js command prompt                                  |
| 3  | Insertar "npm install -g –unsafe-perm node red                   |
| 4  | Ejecutar el comando "node-red" en el command prompt para iniciar |

#### Tabla 1.4 Instalación e inicio del Node red.

# 5 Copiar la dirección del servidor que aparece en el command promt y pegarla en el navegador para abrir la página de edición.

El node red también puede ser abierto desde la ventana de comandos cmd, ejecutando la instrucción "node-red". Un módulo muy importante que debe ser instalado es el node-red-contrib-modbustcp ya que se necesitan para realizar la comunicación mediante el protocolo modbus TCP/IP, esto se debe realizar desde el manager palette como se muestra en la figura 1.5

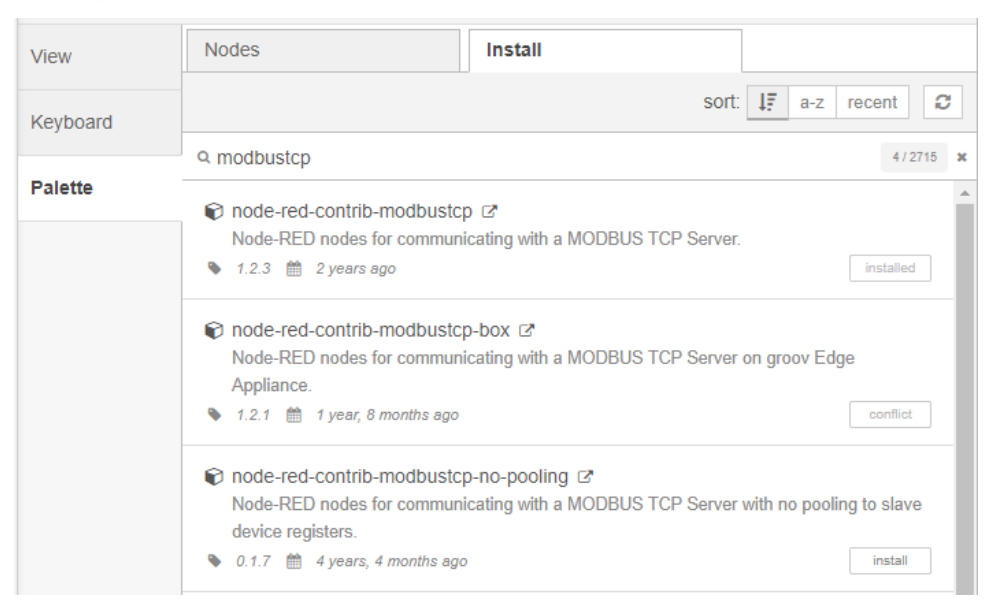

#### Figura 1.5 Instalación del módulo Modbus.

#### 1.4.7 Nodos Modbus, Split y Switch

El nodo Modbus se utiliza para inicializar y crear el servidor para la lectura desde el PLC mediante el protocolo modbus TCP/IP. El nodo Split se utiliza para dividir datos ya sean string, array u objetos. El nodo Switch se utiliza para direccionar datos mediante el uso de condicionales. La figura 1.6 muestra la identificación de estos tres nodos y su configuración será mostrada en el capítulo 2.

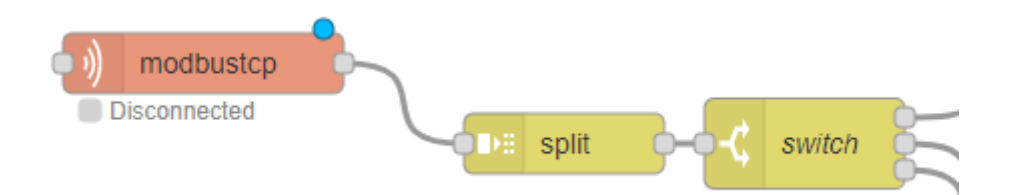

Figura 1.6 Nodos Modbus, Split y Switch.

#### 1.4.8 Nodos Schneider Electric

Existen dos nodos especialmente diseñados para trabajar con la tecnología de realidad aumentada estos son los nodos "Augmented Operator Variable" y "Augmented Operator Server" que se muestran en la figura 1.7. el primer nodo se utiliza para crear la variable que debe tener el mismo nombre de la variable que se utilizó en el software del AOA Builder para que la identifique correctamente, el segundo nodo es el servidor del AOA Runtime, se utiliza para almacenar todos los datos que provienen desde el PLC hasta el servidor Runtime; este nodo se debe configurar el puerto y el método que se explican más adelante y su configuración se muestran en el capítulo 2. Estos nodos viene instalados por defecto en el node red del servidor Runtime, si abrimos el node red desde el host de la computadora no podremos instalarlos desde internet, para esto debemos buscar la carpeta node-red-augmented-operator que se encuentra donde se instaló el servidor Runtime del AOA y copiarla en la carpeta "C/Usuarios/Name-user/.node/nodes.

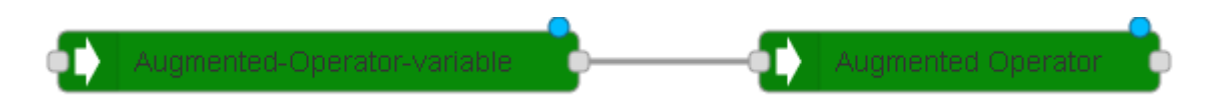

Figura 1.7 Nodos específicos del AOA.

# **CAPÍTULO 2**

### 2. METODOLOGÍA

Para el desarrollo del proyecto existieron diferentes alternativas, en la primera etapa, se realizó una recopilación de información que se obtuvo de la planta (Cervecería Nacional) y también de los recursos tecnológicos que se necesitan. En la segunda etapa se diseñó una arquitectura para el sistema de comunicación, teniendo en cuenta las restricciones que tenemos para con la línea de compresores de la planta y también con los dispositivos que se requieren para realizar la implementación. La etapa 3 se realizó la configuración y programación del proyecto de realidad aumentada.

#### 2.1 Recopilación de información

Cervecería Nacional es una empresa que se encarga de fabricar gran variedad de bebidas de consumo. En el área de maltería es donde se procesa la malta que es un proceso aplicado a la cebada para hacerla germinar y utilizarla en la cervecería.

En esta área se utiliza la refrigeración con amoniaco ya que es el método más económico y con mejor rendimiento energético, la formula química del amoniaco es el NH3 pero su uso como refrigerante natural es R-717 como gas.

El funcionamiento básico consta de 4 etapas en ciclo cerrado que son evaporación, compresión, condensación y expansión. En la figura 2.1 se muestra las propiedades de este refrigerante [10].

| Cla   | asifi-<br>ción             |           |          |          | Masa                 | Límite       | Límite             | a Límite | Punto de |                              | Infla              | mabilida                       | d             |                    | Potencial | Poten-<br>cial |                  |           |        |     |        |                     |
|-------|----------------------------|-----------|----------|----------|----------------------|--------------|--------------------|----------|----------|------------------------------|--------------------|--------------------------------|---------------|--------------------|-----------|----------------|------------------|-----------|--------|-----|--------|---------------------|
|       | Grupo L<br>Grupo seguridad | seguridad | Refrige- | Refrige- | Refrige-<br>rante 2) | DENOMINACIÓN |                    | Molar    | Práctico | EDUINCION                    | Tomp               | Lim                            | ites de ir    | flamabilid         | ad        | de<br>calenta- | agota-<br>miento | Clasific. |        |     |        |                     |
| npo L |                            |           | seguri   | seguri   |                      |              | Idite Z            | lante zj | lance zj | (composición -               | loomeosisión -     | 2)                             | Fórmula       | (MM) 3)            | 4) 5)     | 1,013 bar a    | Auto-            | Lin       | Limite | Lim | Limite | Miento<br>Atmosf. ( |
| Gn    |                            | N°        | % peso)  |          | kg/kmol              | kg/m³        | °C                 | °C       | kg/      | nor<br>m <sup>3</sup><br>v/v | supe<br>kg/<br>% 1 | erior<br>m <sup>3</sup><br>//v | 6)<br>PCA 100 | ozono<br>7)<br>PAO | 8)<br>REP |                |                  |           |        |     |        |                     |
| 2     | B2                         | R-717     | Amoniaco | NH3      | 17                   | 0.00035      | - <mark>3</mark> 3 | 630      | 0.104    | 15                           | 0.195              | 28                             | 0             | 0                  | 1         |                |                  |           |        |     |        |                     |

Figura 2.1 Propiedades del R-717 [10].

En nuestro proyecto necesitamos disponer de las variables más importantes de este proceso que está dirigido por un PLC M580 Schneider y luego realizar la plataforma de realidad aumentada para optimizar la visualización y mejorar los tiempos de mantenimiento.

Los requerimientos para lograr experimentar la realidad aumentada no son demasiados, aunque pueden ser muy costosos en algunos casos, para esto es necesario lo siguiente:

- Una cámara que obtenga información del entorno real.
- Un software que desarrolle aplicaciones basadas en superposición de contenido digital sobre una escena real.
- Un microprocesador que controle todo el sistema.
- Una pantalla que nos muestre la combinación del mundo real con el digital.

Hay que tener en cuenta que en la planta (Cervecería Nacional) se tienen ciertas consideraciones debido a los riesgos que puedan ocurrir, como este proyecto se centra principalmente en la sección de refrigeración el área de maltería donde se encuentran los compresores que distribuyen amoniaco no se nos permite interactuar directamente con el PLC M580 que gobierna estos 3 compresores, por lo tanto, utilizamos otro PLC como recopilador de datos para obtener información de algunas variables críticas de gran importancia.

En la tabla 2.1 se muestra lo que se utilizó para cubrir los requerimientos que se necesitan.

| Descripción                    |                                             |  |  |  |  |
|--------------------------------|---------------------------------------------|--|--|--|--|
| Dispositivo de captura         | Cámara de teléfono inteligente (smartphone) |  |  |  |  |
| Software de realidad aumentada | EcoStruxure Augmented Operator Advisor      |  |  |  |  |
| Microprocesador                | PC portátil estándar                        |  |  |  |  |
| Pantalla de visualización      | Teléfono inteligente (smartphone)           |  |  |  |  |
| PLC esclavo                    | PLC M580 Schneider                          |  |  |  |  |

Tabla 2.1 Requerimientos del proyecto

Debido a restricciones de costos se optó por usar una PC portátil estándar para la implementación ya que una PC Magelis HMIG5U Open Box es muy costosa, optamos por un PLC M580 de Schneider por cuestiones de compatibilidad con el PLC maestro y con el software de programación, otros componentes que se necesitaron fueron un router y cables de red con conectores RJ45.

En la figura 2.2 muestra dos programas que son necesarios para el proyecto como es el Unity Pro XL se utiliza para la programación del PLC y el node red para la configuración de la comunicación Modbus TCP entre el PLC y el servidor Runtime del AOA.

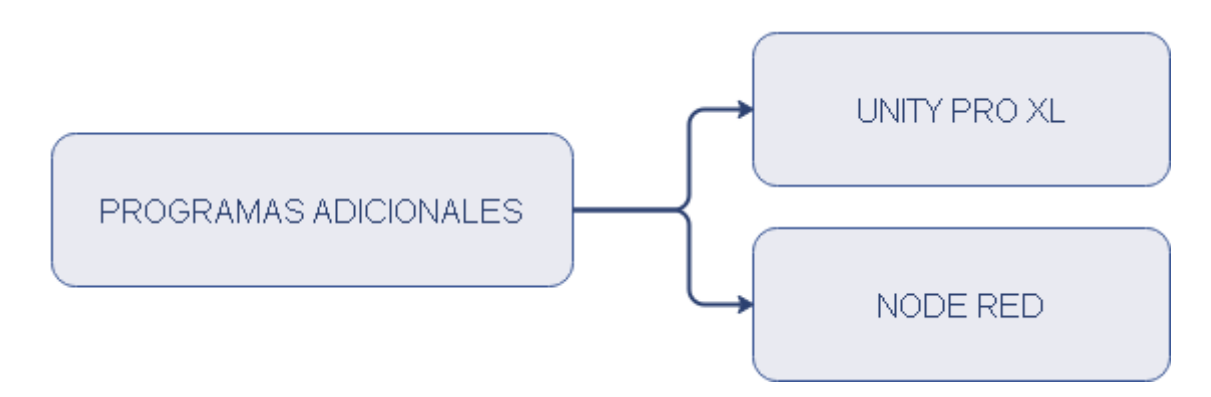

Figura 2.2 Programas adicionales

#### 2.1.1 Controlador Modicon M580

El PLC M580 es un controlador de gama alta, posee Ethernet integrado y permite la conexión de entradas y/o salidas remotas en la misma red. Se pueden realizar cambios en la programación o configuración sin detener todo el proceso que este ejecutando. Otra mejora considerable del Modicon M580 es el poder acceder a toda la información que tiene el PLC desde cualquier lugar y momento de esta forma aumenta la eficiencia en el mantenimiento [11].

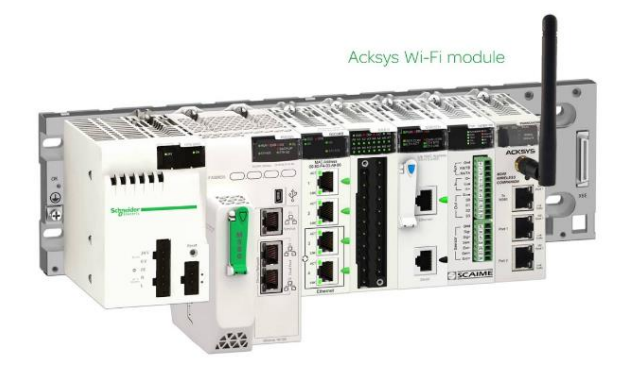

Figura 2.3 Modicon M580 [11].

La tabla 2.2 muestra las especificaciones técnicas del controlador M580 que se está usando para el proyecto.

| Especificaciones                     |                                        |  |  |  |  |
|--------------------------------------|----------------------------------------|--|--|--|--|
| CPU autónoma                         | BME P58 2040                           |  |  |  |  |
| Canales de E/S binarios              | 2048                                   |  |  |  |  |
| Canales de E/S analógicos            | 512                                    |  |  |  |  |
| Canales expertos                     | 72                                     |  |  |  |  |
| Módulos de comunicación Ethernet     | 1 puerto Ethernet TCP/IP para servicio |  |  |  |  |
|                                      | 2 puertos Ethernet TCP/IP para red     |  |  |  |  |
|                                      | 1 puerto mini USB tipo B               |  |  |  |  |
| Módulos de comunicación AS-Interface | 8                                      |  |  |  |  |
| Tamaño de memoria interna            | 9048 KB                                |  |  |  |  |
| Numero de racks                      | 4                                      |  |  |  |  |
| Servicios de comunicación            | Scanner DIO, RIO                       |  |  |  |  |
| Memoria Flash Expandible             | 4GB                                    |  |  |  |  |
| Memoria RAM integrada para sistema   | 10KB                                   |  |  |  |  |
| Memoria RAM integrada para proceso   | 8MB                                    |  |  |  |  |
| Instrucciones por ms                 | 7500 inst/ms                           |  |  |  |  |
| Corriente de consumo                 | 295mA a 24 VDC                         |  |  |  |  |
| Grado de protección                  | IP20                                   |  |  |  |  |
|                                      |                                        |  |  |  |  |

#### Tabla 2.2 Especificaciones técnicas del PLC M580 [12].

#### 2.2 Arquitectura de comunicación

La arquitectura de comunicación del proyecto en base a la información dispuesta anteriormente está constituida como se muestra en la figura 2.4, el PLC M580 (Master) que se encuentra en la planta Cervecería Nacional que gobierna el proceso de la refrigeración por amoniaco en el área de Maltería. El PLC M580 (Slave) que se utilizara como recopilador de datos debido a las restricciones que se mencionaron en la sección 2.1, estos controladores se comunican mediante protocolo Modbus TCP. La computadora también se comunica mediante protocolo Modbus TCP con el controlador M580 (Slave) usando para esto el software node red.

#### ARQUITECTURA DEL SISTEMA

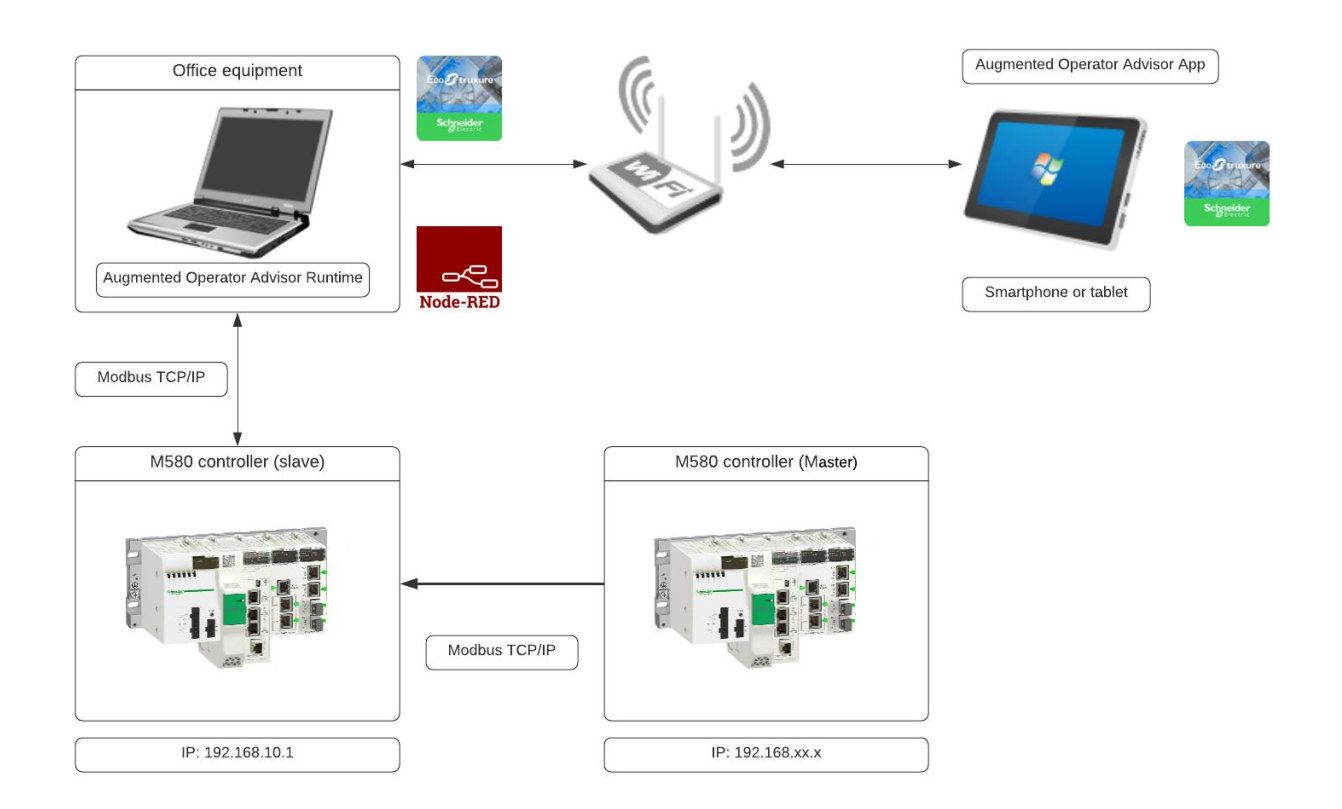

#### Figura 2.4 Arquitectura de comunicación.

La computadora en donde se instaló el servidor del AOA Runtime debe estar conectada a una red de wifi mediante un router o switch al igual que los dispositivos móviles o Tablet para de esta forma visualizar los datos.

#### 2.3 Configuración y programación

La configuración y programación están divididas en diferentes secciones ya que se deben configurar y programar diferentes equipos.

#### 2.3.1 Configuración del PLC M580

El software que se usó para programar el M580 es el Unity Pro XL, la configuración consiste en agregar el dispositivo Modicon M580 con CPU BME P58 2040 y los módulos de entradas/salidas si son requeridas. La figura 2.5 muestra el PLC con sus módulos.

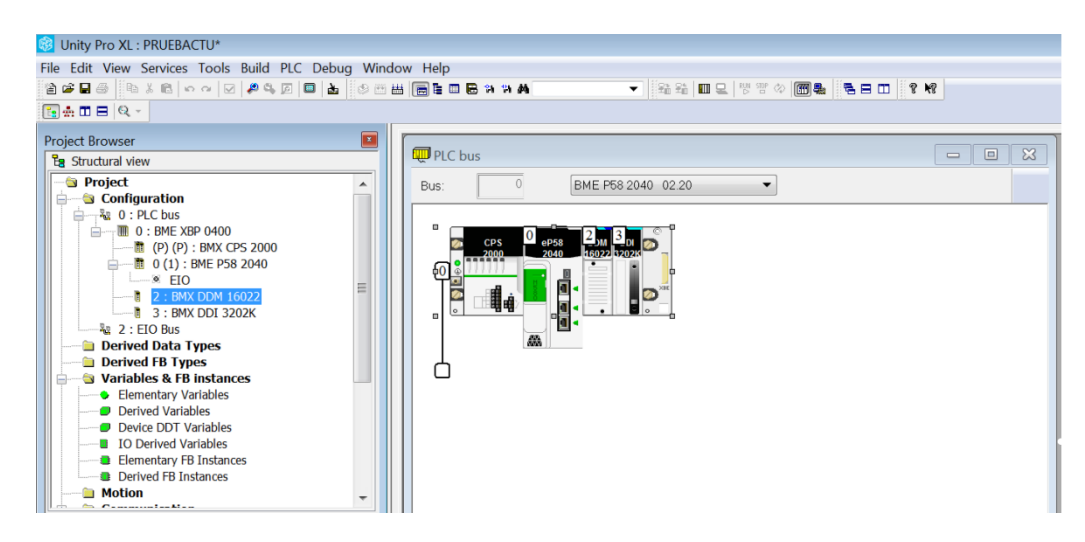

Figura 2.5 Configuración CPU BME P58 2040

En el programa utilizamos dos tipos de variables que son las EDT (Elementary Date Type) que se muestran en la figura 2.6 y son de tipo Entero donde se almacenan datos numéricos de 2 bytes; el otro tipo de variable que se utilizo es DDT (Derived Date Type) y pueden ser presentados como estructuras o matrices, se usan porque estos datos pueden vincularse a un módulo de comunicación modbus.

| Variables DDT Types Function Blocks | DFB Types                |                           |         |               |                          |
|-------------------------------------|--------------------------|---------------------------|---------|---------------|--------------------------|
| Filter 🚺 🐘 Name = *                 |                          |                           |         |               | ED' DD' IODD' Device DDT |
| Name                                | <ul> <li>Type</li> </ul> | <ul> <li>Value</li> </ul> | Comment | ✓ Addr ✓ Used | d 🔹 .                    |
| COMF                                | INT                      |                           |         | %MW6 1        |                          |
| - • PINT                            | INT                      |                           |         | %MW0 1        |                          |
| - • POUT                            | INT                      |                           |         | %MW1 1        |                          |
| SP SP                               | INT                      |                           |         | %MW4 1        |                          |
| - SYSF                              | INT                      |                           |         | %MW5 1        |                          |
| - • TINT                            | INT                      |                           |         | %MW2 1        |                          |
| - S TOUT                            | INT                      |                           |         | %MW3 1        |                          |
|                                     |                          |                           |         |               |                          |

Figura 2.6 Variables EDT del proyecto.

La figura 2.7 muestra las variables DDT, en la pestaña Inputs están creadas las 7 variables que necesitamos.

| Name = *               |                          |       |                     |            |      |
|------------------------|--------------------------|-------|---------------------|------------|------|
| lame                   | <ul> <li>Type</li> </ul> | Value | Comment             | • . Addr • | Used |
| BMEP58_ECPU_EXT        | T_BMEP58_ECPU_EXT        |       |                     |            | 0    |
| PLC0_d0_r0_s2_DDM16022 | T_U_DIS_STD_IN_8_OU      |       |                     |            | 0    |
| PLC0_d0_r0_s3_DDI3202K | T_U_DIS_STD_IN_32        |       |                     |            | 0    |
| 🚈 🥏 PRUEBAXD           | T_PRUEBAXD               |       |                     |            | 7    |
| —All Streshness        | BOOL                     |       | Global Freshness    |            |      |
| —All Freshness_1       | BOOL                     |       | Freshness of Object |            |      |
| 🗄 🖾 🗩 Inputs           | T_PRUEBAXD_IN            |       | Input Variables     |            |      |
| PINT                   | INT                      |       |                     |            |      |
| - 🖄 🗢 POUT             | INT                      |       |                     |            |      |
| - 🗠 🗢 TINT             | INT                      |       |                     |            |      |
| 🚈 🗢 TOUT               | INT                      |       |                     |            |      |
| - A SPOINT             | INT                      |       |                     |            |      |
| - 4 SYSTEMFAIL         | INT                      |       |                     |            |      |
| COMPRESORFAIL          | INT                      |       |                     |            |      |
| DATO8                  | INT                      |       |                     |            |      |

Figura 2.7 Variables DDT del proyecto.

El siguiente paso es crear el dispositivo Modbus dirigiéndose a Tools/DTM Browser allí se configura la IP, la cantidad de datos que se van a leer, la figura 2.8 muestra el dispositivo Modbus llamado PRUEBAXD, la figura 2.9 la configuración del mismo.

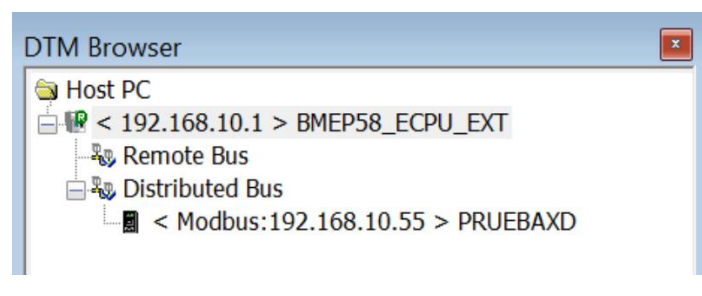

Figura 2.8 Dispositivo Modbus.

| BMEP58_ECPU_EXT<br>Communication<br>BME P58 2040                                   |                                                                  |                       | Schneider<br>Electric |
|------------------------------------------------------------------------------------|------------------------------------------------------------------|-----------------------|-----------------------|
| Channel Properties<br>TCP/IP<br>Services                                           | Source Address:<br>IP Address Source (PC):                       | 127.0.0.1             | •                     |
| Address Server     EtherNet/IP Local Slaves     Local Slave 1                      | Sub-Network Mask:                                                | 255 . 0 . 0 . 0       |                       |
| Local Slave 2<br>Items                                                             | EtherNet/IP Network Detection:<br>Begin detection range address: | 127 . 0 . 0 . 1       |                       |
| Local Slave 3     Items     Device List                                            | End detection range address:                                     | 127 . 255 . 255 . 254 |                       |
| E [513] PRUEBAXD <mdb: 192.168.10.55="">     Request 001: Items     Logging</mdb:> | Modbus Network Detection:<br>Begin detection range address:      | 127 . 0 . 0 . 1       | Ţ                     |
| Help                                                                               |                                                                  | OF                    | Cancel Apply          |

Figura 2.9 Configuración del módulo de comunicación.

#### 2.3.2 Programación del PLC M580

Después de haber creado las variables y configurado el dispositivo modbus para crear variables DDT, esto se hace para que el PLC de planta se comunique con el PLC M580 (Slave).

El programa se muestra en la figura 2.10 y consta de 7 bloques MOVE que mueven los datos que se presentan o vienen desde el PLC (Master) de planta hasta una memoria dentro del PLC (Slave). La tabla 2.3 muestra la descripción de cada variable.

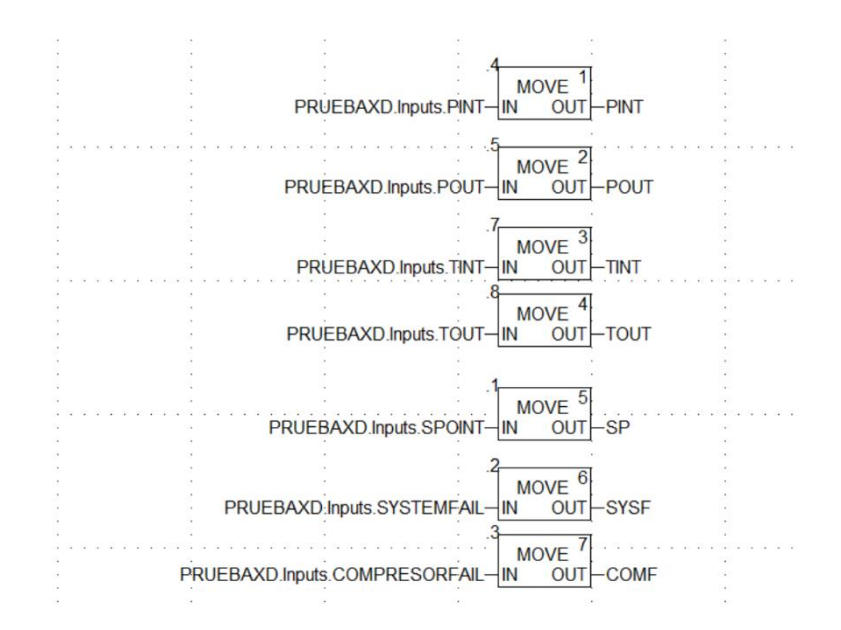

Figura 2.10 Programación en Unity Pro XL

El dato proveniente desde el PLC de planta se almacena en las variables que se muestran a la izquierda del bloque MOVE en la figura 2.10 entrada IN. Esto se realiza mediante un módulo de comunicación modbus.

| Descripción                          |
|--------------------------------------|
| Presión de entrada del Compresor     |
| Presión de salida del Compresor      |
| Temperatura de entrada del Compresor |
| Temperatura de salida del Compresor  |
| Set Point                            |
| Falla del Sistema                    |
| Falla del Compresor                  |
|                                      |

Tabla 2.3 Descripción de cada variable.

#### 2.3.3 Configuración del servidor AOA Runtime

En el capítulo 1 se dieron a conocer las directivas a tener en cuenta para la instalación del software a continuación se deben configurar los puertos del servidor como se muestra en la figura 2.11, también se tiene que tener en cuenta que estos puertos estén libres para que el servidor AOA los utilice si no es así se debe permitir el acceso configurando el Firewall de Windows.

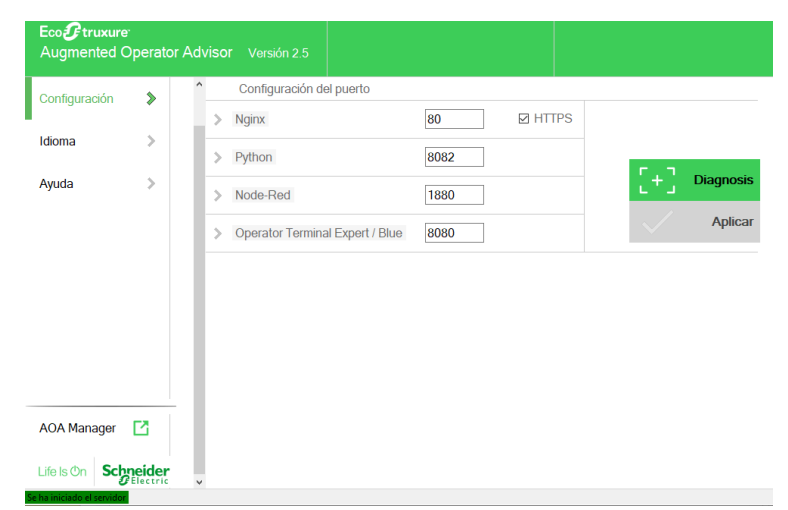

Figura 2.11 Configuración de puertos del AOA Runtime.

El botón AOA Manager que se encuentra en la parte inferior izquierda nos abre una página web donde debemos iniciar sesión con un usuario y contraseña como se muestra en la figura 2.12. En esta web se gestionan los usuarios, historiales de procedimientos, notas creadas por los usuarios y el node red. Cuando se ingresa por primera vez el usuario y contraseña es admin, posteriormente se puede modificar.

| Language | en-US 🗸 |   |
|----------|---------|---|
| Login    | admin 3 | × |
| Password | •••••   |   |
|          | Log in  |   |

#### Figura 2.12 Inicio de sesión en AOA Manager.

Al ingresar en el menú USERS se crean los grupos de usuarios y se asigna el nivel de seguridad que van desde 0 a 65535. En el proyecto se creó tres grupos que son admin, Supervisor y Operator. La figura 2.13 muestra los usuarios que se han creado para cada

grupo y la tabla 2.4 muestra los niveles de seguridad de cada usuario del proyecto. De esta forma gestionamos los niveles de seguridad que un supervisor o un operador puede observar.

| USENS                         | PROCEDURES | NOTES | NODE-RED   |            |                |                      |   |
|-------------------------------|------------|-------|------------|------------|----------------|----------------------|---|
| <b>1</b> .                    | 1          |       |            |            |                |                      |   |
| i group Add                   | i user     |       |            |            |                |                      |   |
| <ul> <li>admin</li> </ul>     |            |       |            |            |                |                      |   |
| <ul> <li>Operator</li> </ul>  |            |       | L OSERS    |            |                |                      |   |
| <ul> <li>Superviso</li> </ul> | or         |       | Name 🗸     | Group \$   | Expert mode \$ | Edit                 | Ĩ |
| sers                          |            |       | Supervisor | Supervisor | YES            |                      | Г |
| Operador                      | 1          |       |            |            |                |                      | _ |
| Operador                      | 2          |       | Operador2  | Operator   | YES            | ATMAT                |   |
| Superviso                     | r          |       | Operador1  | Operator   | NO             | a series a           |   |
| admin                         |            |       |            |            |                |                      |   |
|                               |            |       | admin      | admin      | YES            | A. The second second |   |

Figura 2.13 Gestión de Usuarios.

| Grupo Usuario | Seguridad |  |
|---------------|-----------|--|
| admin         | 65535     |  |
| Supervisor    | 1000      |  |
| Operador      | 100       |  |

| Tabla 2.4 | <b>Niveles</b> | de Seguridad. |
|-----------|----------------|---------------|
|-----------|----------------|---------------|

El menú PROCEDURES nos permite observar el historial de todos los procedimientos que se han llevado a cabo en la aplicación como se muestra en la figura 2.14

|           | PROCEDURES |                                                               |                                 |
|-----------|------------|---------------------------------------------------------------|---------------------------------|
| PRUEBA EL | SYSTEC GY  |                                                               |                                 |
|           |            |                                                               |                                 |
|           |            | Name \$ Start date                                            |                                 |
|           |            | INGRESO AL TABLERO 8/1/2020 9:33<br>(8/1/2020 4:35:09 PM) PM  | 5:00 8/1/2020 9:35:09 <b>Q</b>  |
|           |            | INGRESO AL TABLERO 8/1/2020 9:3:<br>(8/1/2020 4:34:08 PM) PM  | 3:18 8/1/2020 9:34:08 Q 🗆<br>PM |
|           |            | INGRESO AL TABLERO 8/1/2020 4:33<br>(8/1/2020 11:34:28 AM) PM | 3:15 8/1/2020 4:34:28 Q 🗆<br>PM |

Figura 2.14 Historial de procedimientos.

El menú NOTES nos permite observar un historial de notas que van creando todos los usuarios registrados, debemos tener en cuenta que según el nivel de seguridad de cada grupo de usuario no podrá observar el mensaje de un nivel superior, es decir los mensajes que crea un admin no lo podrá ver un usuario supervisor u operador en la aplicación de la Tablet o smartphone, a menos que tengan el mismo nivel de seguridad, que es posible modificar siendo el administrador del servidor.

| PRUEBA ELSYSTEC GY :<br>* NOTES<br>Title  * Message Author  Last |                            |                                  |
|------------------------------------------------------------------|----------------------------|----------------------------------|
| NOTES                                                            |                            |                                  |
| Title   Message Author   Last                                    |                            |                                  |
| · · · · · · · · · · · · · · · · · · ·                            | st modifier<br>\$ Modifie  | d <del>v</del> Delete<br>date \$ |
| prueba 2 si salio Operador2 Ope                                  | perador2 8/1/20<br>9:48:26 | 20 Never 🗌<br>PM                 |
| reporte de todo<br>prueba posi admin a                           | admin 8/1/20<br>9:38:06    | 20 Never 🗌<br>PM                 |

Figura 2.15 Menú Notas

La figura 2.16 muestra el menú node red donde se inicializa el motor de node red y se ingresa al editor del node red para su programación.

Como se observa en este servidor se llevan todos los registros que los usuarios realizan desde su lugar de trabajo en tiempo real.

| Eco <b>9</b> tm<br>Augm | uxure<br>ented Operat | or Adviso | r Manager              |              |        | admin - | Schneider<br>Electric |
|-------------------------|-----------------------|-----------|------------------------|--------------|--------|---------|-----------------------|
| USERS                   | PROCEDURES            | NOTES     | NODE-RED               |              |        |         |                       |
|                         |                       |           | ≔ NODE-RED             |              |        |         |                       |
|                         |                       |           | Service                | Action       | Status |         |                       |
|                         |                       |           | Node-red engine        | Stop         | ON     |         |                       |
|                         |                       |           | Node-red editor        | Launch       |        |         |                       |
|                         |                       |           | Node-red starting mode | Manual start | AUTO   |         |                       |
|                         |                       |           |                        |              |        |         |                       |

Figura 2.16 Menú Node Red.

#### 2.3.4 Programación de la comunicación en Node RED

En el capítulo 1 se mencionó los pasos para la instalación del node red como los de los módulos necesarios. La programación se muestra en la figura 2.17, consta de nodos Modbus, Split, Switch, módulos AOA, y un Debug para visualizar los datos y hacer pruebas. Todos estos nodos deben ser configurados, el servidor Modbus con nombre M580 se configura como muestra en la tabla 2.5.

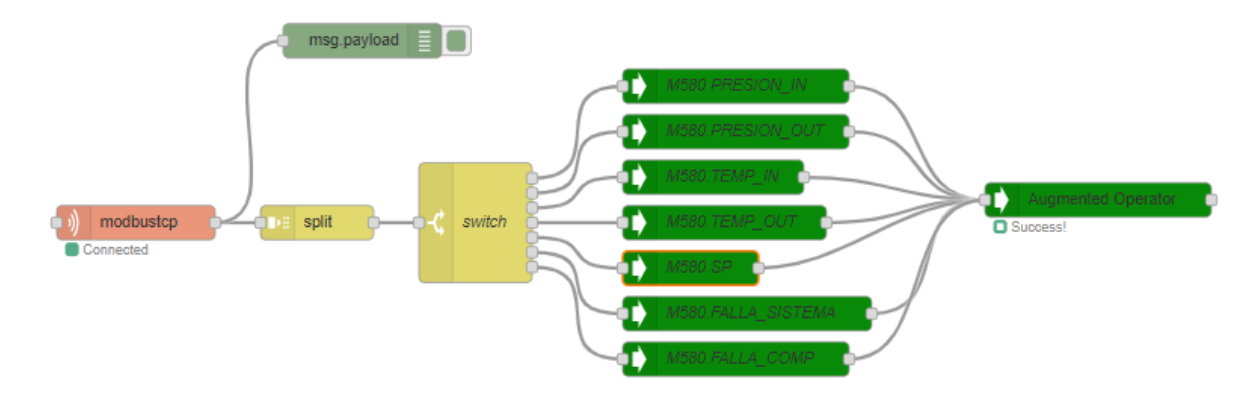

Figura 2.17 Programación del Node Red.

| Nodo                                                 | Configuracion                                         |
|------------------------------------------------------|-------------------------------------------------------|
| Modbustcp:                                           |                                                       |
| Name: puede ser cualquier nombre.                    | Edit modbustcp node                                   |
| FC: La funcion que hara el nodo en este              | Delete Cancel Done                                    |
| caso lectrura de registros de sostenimiento.         | V Properues                                           |
| Address: Direccion 0.                                | Name M580                                             |
| Quantity: cantidad de datos deben ser 7              | Topic                                                 |
| datos para nuestro proyecto.                         | FC FC 3: Read Holding Registers V                     |
| <b>Poll Rate:</b> tiempo de muestreo 1 segundo       | Address 0                                             |
| siguiente recuedro                                   | Quantity 3                                            |
|                                                      | O Poll Rate 1 second(s) ✓                             |
|                                                      | Server Add new modbustcp-server V                     |
|                                                      | IEEE-754<br><b>#</b> Type <ol> <li>off&gt;</li> </ol> |
|                                                      | ≓ Endian                                              |
|                                                      |                                                       |
|                                                      |                                                       |
| Nodo Modbustcp:                                      | Edit modbustcp node > Edit modbustcp-server node      |
| Name: cualquier nombre.                              | Delete Cancel Update                                  |
| Host: Direccion IP del PLC que envia los             | © Properties                                          |
| datos                                                |                                                       |
| <b>Port:</b> Puerto por defecto 502                  | Name MS80RP                                           |
|                                                      | Host 192.168.10.1                                     |
| Unit id: 1 por defecto.                              | Port 502                                              |
|                                                      | Unit Id 1                                             |
|                                                      | O Reconnect Interval (s)                              |
|                                                      | 2                                                     |
|                                                      |                                                       |
|                                                      |                                                       |
| Nodo Variable AOA:                                   |                                                       |
| Namespace: cuelquier pembro                          | Edit Augmented-Operator-variable node                 |
| Variable name: cualquier nombre. Se debe             | Delete Cancel Done                                    |
| tener en cuenta que este nombre                      | Properties     P                                      |
| "M580.PRESION_IN" debe ser igual en el               |                                                       |
| AOA builder.                                         | Namespace M580                                        |
| <b>Type:</b> tipo de valor puede ser string, entero, | Variable name PRESION_IN                              |
| double, etc. En nuestro caso es entero de 16         | Type Int16 V                                          |
| bits.                                                |                                                       |
| value: msg.payload por defecto.                      | value • msg. payload                                  |
|                                                      |                                                       |
|                                                      |                                                       |

### Tabla 2.5 Configuración de Nodos.

#### Nodo Split:

En este nodo hay 3 tipos String, Array y Objeto. Nuestros datos vienen en forma de vector o array y por esto solo configuramos la seccion Array y el vector sera seccionado por la cantidad del indice en este caso 1.

| Edit split node |                               |
|-----------------|-------------------------------|
| Delete          | Cancel Done                   |
| Properties      | • 8                           |
| Split msg.paylo | ad based on type:             |
| Split using     | ▼ <sup>a</sup> <sub>Z</sub> , |
| ☐ Handle as a   | stream of messages            |
| Array           |                               |
| Split using     | Fixed length of 1             |
| Object          |                               |
| Send a messag   | ye for each key/value pair    |
| Copy key to     | msg.                          |
|                 |                               |
| Name            | Name                          |
| witch node      |                               |
| ete             | Cancel                        |

#### Nodo Switch:

Name: cualquier nombre.

Property: msg.payload por defecto.

Se agregan las diviciones que se necesiten en este caso usamos 7 ya que son 7 datos que provienen del PLC, el nodo Split los dividio y les asigno un indice a cada valor y con el switch los dirigimos hacia las variables AOA, asi que usamos el index between para dirigirlos.

|            | Name Name           | Name                          |        |            |         |
|------------|---------------------|-------------------------------|--------|------------|---------|
| Edit s     | witch node          |                               |        |            |         |
| Dele       | te                  |                               | Cancel | Done       | e       |
| © Pr       | operties            |                               |        | •          | 121     |
|            |                     |                               |        |            |         |
| <b>∿</b> N | ame switch          |                               |        |            |         |
| ••• Pi     | voperty v msg.      | payload                       |        |            |         |
|            | index between       | - <sup>0</sup> - 0            |        | <b>→</b> 1 | ^       |
| =          | - Hoox bottloon     | 3 0                           |        | ×          |         |
|            |                     |                               |        |            |         |
| =          | index between       | ✓ <sup>0</sup> <sub>9</sub> 1 |        | → 2<br>×   |         |
|            | •                   | 5 1                           |        |            |         |
| _          | index between       | · • •9 2                      |        | → 3<br>×   |         |
|            | -                   | 9 2                           |        |            |         |
| _          | index between       | ✓ ♥ <sup>0</sup> 9 3          |        | → 4        |         |
| -          | -                   | ) <sub>9</sub> 3              |        | ×          |         |
|            | index between       | - ⁰ <sub>9</sub> 4            |        | → 5        |         |
| =<br>+ ad  |                     |                               |        | ×          | ~       |
| ch         | ecking all rules    |                               |        |            | U       |
| _ re       | create message sequ | Jences                        |        |            |         |
|            |                     |                               |        |            |         |
| 1i4 A.u.   | monted Oner         | ator convor nodo              |        |            |         |
| in Auç     | gmented-Oper        | ator-server node              |        |            |         |
| Delete     |                     |                               | С      | ancel      | Done    |
| * Bros     | artian              |                               |        |            |         |
| r =10      | Jerdes              |                               |        |            | ••• E E |
|            |                     |                               |        |            |         |
| Met        | hod PI              | т                             | ~      |            |         |

#### Nodo server AOA:

**Method:** PUT para publicar la variable en el servidor Runtime.

Localhost: 8082

Buffer Interval: none por defecto.

| Delete                                                                                                  |                                                                                                    | Cance                                                                                                    | Done                                                                      |
|----------------------------------------------------------------------------------------------------|----------------------------------------------------------------------------------------------------|----------------------------------------------------------------------------------------------------|---------------------------------------------------------------------------|
| Properties                                                                                              |                                                                                                    |                                                                                                    |                                                                           |
| Method                                                                                                  | PUT                                                                                                    | ~                                                                                                    |                                                                           |
| Port                                                                                                    |                                                                                                    |                                                                                                    |                                                                           |
| localhost:                                                                                              | 8082                                                                                                    |                                                                                                    |                                                                           |
| Buffer interval                                                                                         | -None-                                                                                                    | ~                                                                                                    |                                                                           |
| Note: "Buffer is<br>requests to Au<br>For exemple, a<br>that node in a<br>value -None-<br>sent immediat | nterval" enables to spe<br>gmented Operator ser<br>a 200 ms. duration me<br>200ms interval are gro<br>means that no buffer is | ecify a duration during v<br>ver are buffered before<br>eans that all the reques<br>uped into one request.<br>s used and that all the | which all the<br>being sent.<br>ts made to<br>The default<br>requests are |

#### 2.3.5 Programación del proyecto de realidad aumentada en AOA Builder

El AOA Builder como se mencionó en el capítulo 1 es una página web donde se pueden diseñar un área para realidad aumentada, una vez creada la cuenta creamos un proyecto. Las variables que utilizamos son las que se muestran en la figura 2.18 deben ser iguales a las creadas en node red y de tipo interno.

| Eco <b>&amp;</b> truxure<br>Augmented Operator Ad     | visor Builder 🛛 🛱 🕼  | : 💩 🗏 🗑            |          |                         | ٩ |
|-------------------------------------------------------|----------------------|--------------------|----------|-------------------------|---|
| AREAS SCENES PROC                                     | EDURES REMOTE EXPERT | s .                |          |                         |   |
| Area Translation<br>- PRUEBA ELSYSTEC GY<br>- Tablero |                      |                    |          |                         |   |
| ✓ Variables                                           | i≌ var               | IABLES             |          | Search : Type to search |   |
| Documents External Applicati                          |                      | Name               | Туре     |                         | 1 |
| Scenes                                                |                      | M580.PRESION_IN    | Internal |                         |   |
|                                                       |                      | M580.PRESION_OUT   | Internal |                         |   |
|                                                       |                      | M580.SP            | Internal |                         |   |
|                                                       |                      | M580.FALLA_SISTEMA | Internal |                         |   |
|                                                       |                      | M580.TEMP_IN       | Internal |                         |   |
|                                                       |                      | M580.TEMP_OUT      | Internal |                         |   |
|                                                       |                      | M580.FALLA_COMP    | Internal |                         |   |
|                                                       |                      |                    |          |                         |   |
|                                                       |                      |                    |          | Ð                       | • |

Figura 2.18 Variables del programa.

El segundo paso es agregar todos los documentos como se muestran en la figura 2.19, que se necesiten para el proyecto sean pdf, imágenes jpg, paginas web, o algun documento en linea. El documento pdf no debe ser mayor a 20MB, una imagen no mayor a 2MB, los videos en formato MP4 no deben pasar de 20MB y los audios en formato MP3 de 20 MB como maximo.

| DOCUMENTS          |          | Search : Type to search                                                                                                    | Q |
|--------------------|----------|----------------------------------------------------------------------------------------------------|---|
| Label              | Туре     | File Name / URL                                                                                                    |   |
| M580 DATASHEET     | Document | M580_DATASHEET.pdf                                                                                                    |   |
| M580 modulos       | Document | https://download.schneider-electric.com<br>/files?p_enDocType=Catalog&<br>p_File_Name=DIA6ED2151012EN,pdf&<br>p_Doc_Ref=DIA6ED2151012EN |   |
| PROTOCOLO COVID 19 | Document | PROTOCOLO_COVID_19.pdf                                                                                                    |   |
| EPP ELECTRICOS     | Document | presentacion_EPP.pdf                                                                                                    |   |
| LLAVE DE ARMARIO   | Image    | key rittal.jpg                                                                                                    |   |
|                    |          |                                                                                                    |   |

Figura 2.19 Documentos del proyecto.

Las aplicaciones externas pueden ser videos de youtube, paginas web, etc. Se debe tener en cuenta que el dispositivo smartphone o tablet debe tener instaladas las aplicaciones correspondientes para poder abrir el recurso externo. La figura 2.20 muestra las aplicaciones que se utilizaron.

| 다 EXTERNAL APPLICATIONS | Search : Type to search                                                                                                    | Q |
|-------------------------|----------------------------------------------------------------------------------------------------|---|
| Name                    | Path                                                                                                    | Ē |
| YOUTUBE                 | https://www.youtube.com/watch?v=XSHiGYydLEc&t=58s                                                                                                    |   |
| SCHNEIDER PORTAL        | https://www.se.com/co/es/about-us/company-profile/schneider-ecuador.jsp                                                                                                    |   |
| MAPS                    | https://www.google.com.ec/maps/place/elsystec+gye/@-2.1634849,-79.8999682,17z<br>/data=!4m14!1m8!3m7!1s0x902d6d96f417d031:0xb7c04bfc5267a50!2selsystec+gye!8m2!3d-<br>2.1635626!4d-79.8999438!14m1!18Cg]YEg!3m4!1s0x902d6d96f417d031:0xb7c04bfc5267a50!8m2!3d-<br>2.1635626!4d-79.8999438 |   |
| ELSYSTEC                | https://www.elsystec.com.ec/                                                                                                    |   |

Figura 2.20 Aplicaciones externas del proyecto.

Por ultimo agregamos las escenas que se necesiten, tener en cuenta que existen limitaciones que se pueden ver en el apendice.

Un aspecto importante a considerar es la forma en que se va a activar la RA, existen varios métodos puede ser mediante algún código QR, marcadores o el método basado en reconocimiento de imágenes, en este último cuando dicho objeto es reconocido se desencadena una acción, de modo tal que cualquier contenido digital que se requiera se visualice en ese momento [13, p. 8]. La figura 2.21 muestra los dos tipos de reconocimiento la primera escena llamada COMPRESOR1 es por reconocimiento de imagen y la segunda escena llamada M580 se hizo mediante reconocimiento de Tag.

| SCENES     |                   |            | Search : Type to search | Q |
|------------|-------------------|------------|-------------------------|---|
| Label      | Туре              | Tag number | Images                  | Ŵ |
| COMPRESOR1 | Image recognition |            | CHASIS.jpeg             |   |
| M580       | Tag recognition   | 500        | TABLERO_INTERNO.jpeg    |   |

#### Figura 2.21 Escenas del proyecto.

Para el reconocimiento de Tag se deben tener los codigos QR previamente descargados de forma gratuita ya que estos codigos son exclusivos para trabajar con RA, en el proyecto se utilizo el codigo 500 como se muestra en la figura 2.22.

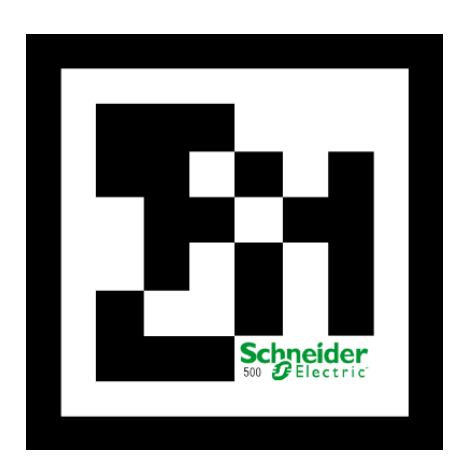

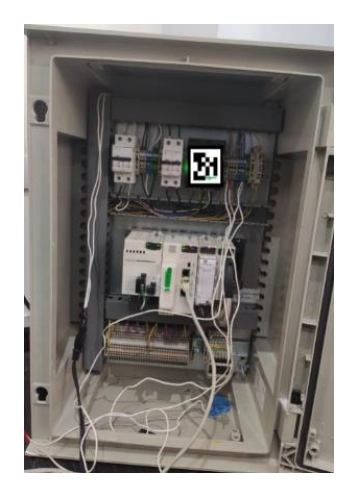

Figura 2.22 Código QR 500.

Figura 2.23 Imagen usada para la escena.

Este codigo debe imprimirse y colocado de forma correcta en el armario o maquina o lugar que se necesite reconocer como se muestra en la figura 2.23.

Las escenas se programan en el menu SCENES, aquí se agregan los puntos de interes y Triggers que deben activarse dependiendo de alguna condicion. La figura 2.24 muestra todos los puntos de interes de cada escena y los triggers.

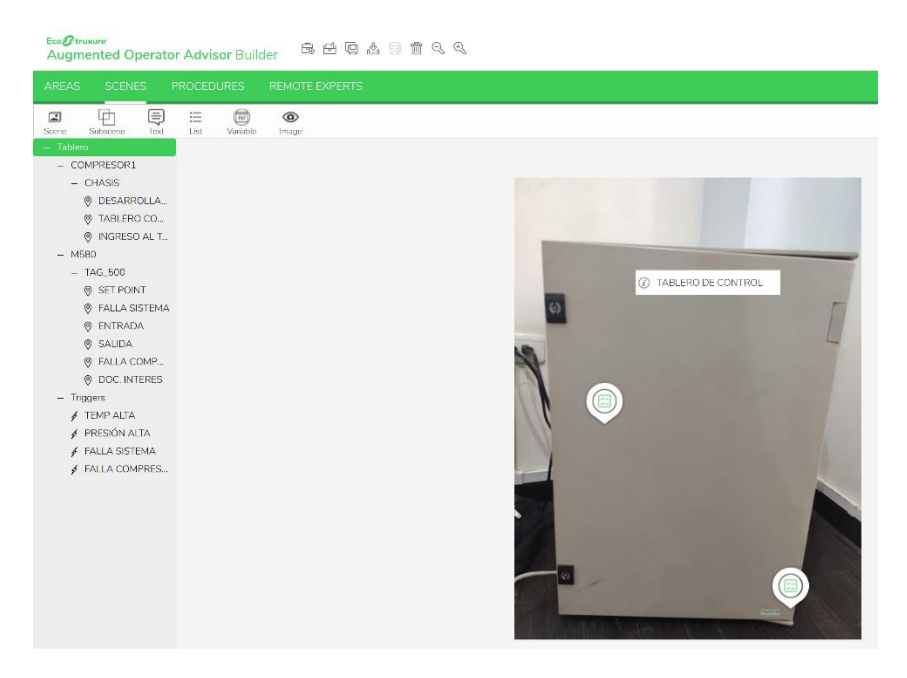

Figura 2.24 Escenas con sus respectivos puntos de interés.

La figura 2.25 muestra la segunda escena llamada M580 con sus puntos de interes, estos puntos pueden ser situados en cualquier lugar de la imagen.

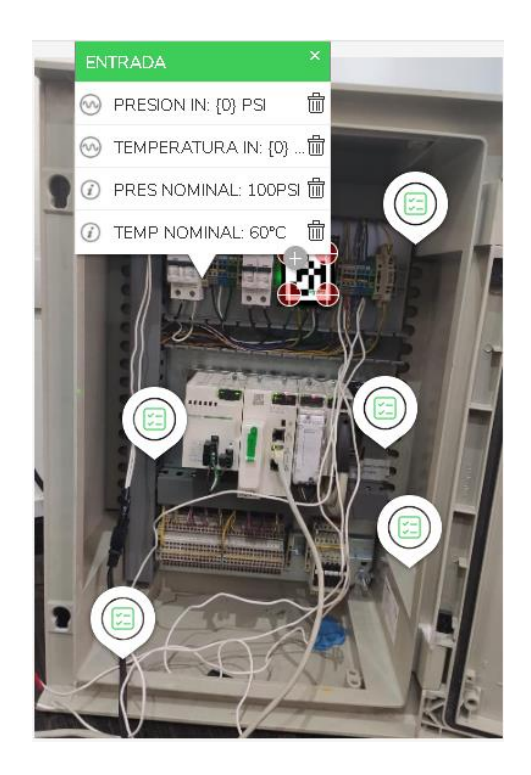

Figura 2.25 Escena M580.

Tambien muestra el punto de interes ENTRADA como una lista en la que se pueden visualizar la presion, temperatura y 2 lineas de informacion adicional, las dos primeras estaran comunicadas con las variables del PLC y se mostraran en tiempo real.

| # TRIGGERS      |                                 | Search             | Type to search | ٩ |
|-----------------|---------------------------------|--------------------|----------------|---|
| Name            | Description                     | Object             | More           | Ŵ |
| TEMP ALTA       | TEMPERATURA MAYOR<br>AL NOMINAL | M580.TEMP_IN       | Q              |   |
| PRESIÓN ALTA    | PRESIÓN MAYOR A LA<br>NOMINAL   | M580.PRESION_IN    | Q              |   |
| FALLA SISTEMA   | FALLA DEL SISTEMA               | M580.FALLA_SISTEMA | Q              |   |
| FALLA COMPRESOR | FALLA DEL COMPRESOR             | M580.FALLA_COMP    | Q              |   |
|                 |                                 |                    |                |   |

#### Figura 2.26 Triggers del proyecto.

La figura 2.26 muestra los triggers que se utilizaron como el de TEMP ALTA que como dice su descripcion se activara cuando la temperatura sobre pase el limite permitido, las acciones que mostrara al usuario es que se resalta en color rojo y emitira una intermitencia de 500 ms hasta que la temperatura baje de su limite.

El triggers FALLA SISTEMA estara oculto en la interfaz y solo se visualizara si ocurre una falla en el sistema tal como lo menciona su descripcion. Otra opcion que se utilizo en el proyecto es un procedimiento como se muestra en la figura 2.27 que trata sobre pasos para acceder al tablero de control como ejemplo.

| Eco <b>g</b> trux<br>Augme | <sup>ure<br/>nted Oper</sup> | ator Adviso  | <b>r</b> Builder | 6. É Q & 🗎 🕯       |                    |                          | \$ 7    |
|----------------------------|------------------------------|--------------|------------------|--------------------|--------------------|--------------------------|---------|
| AREAS                      |                              |              |                  |                    |                    |                          |         |
| Procedure                  | Standard                     | Subprocedure | Multiple choice  |                    |                    |                          |         |
| Procedures                 |                              |              |                  |                    |                    |                          |         |
| - Tablero                  |                              |              |                  |                    |                    |                          |         |
| 豫 INGR                     | ESO AL TABL                  | E            |                  | 🗱 PROCEDURES       |                    | Search : Type to search. | . Q     |
|                            |                              |              |                  | Label              | Description        | Diagram                  | <b></b> |
|                            |                              |              |                  | INGRESO AL TABLERO | ACCEDER AL TABLERO | Q                        |         |
|                            |                              |              |                  |                    |                    |                          |         |
|                            |                              |              |                  |                    |                    |                          | •       |

Figura 2.27 Procedimiento del proyecto.

La estructura del procedimiento se muestra en la figura 2.28, comienza en start pasa al rectangulo standard aquí muestra los elementos de seguridad que debe usar el tecnico que realiza la inspeccion. Luego realiza la pregunta si esta usando los EPP, si la opcion es afirmativa pasa a mostrar la llave que debe tener para tener acceso al armario.

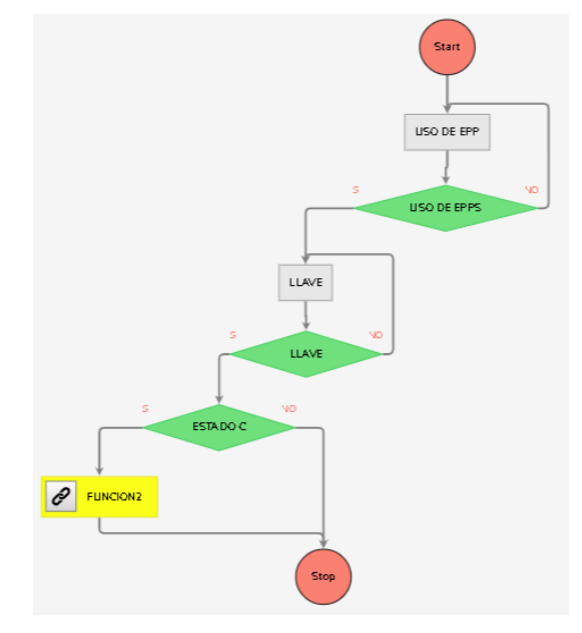

Figura 2.28 Estructura del procedimiento.

Cuando el proyecto este terminado se debe compilar y descargar para guardarlo en la carpeta de projects en el servidor AOA Runtime.

#### 2.3.6 Configuración de la aplicación del AOA en el dispositivo móvil

Primero se debe iniciar la aplicación después de esto se mostrará la pantalla como en la figura 2.29.

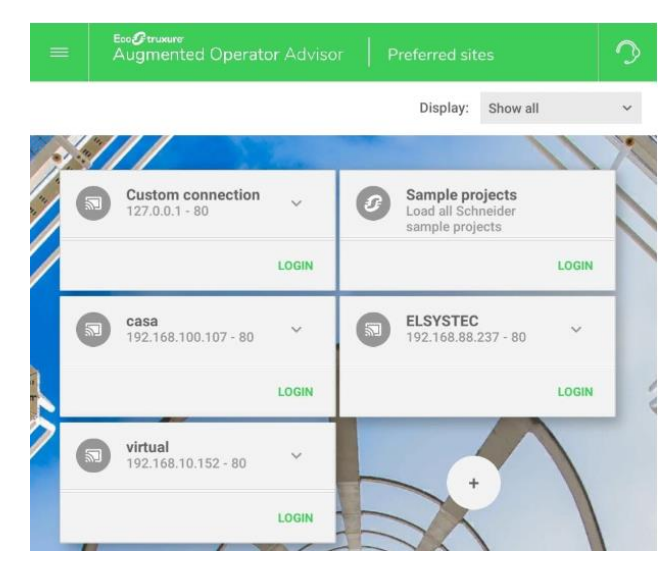

#### Figura 2.29 Configuración del App AOA

Se debe crear un nuevo sitio y configurar la IP y el puerto para poder conectarse a un dispositivo de tiempo de ejecución remoto en donde se está ejecutando el proyecto creado en el AOA Builder. Una vez hecho se inicia sesión con las cuentas que previamente se crearon en el AOA Manager, como admin, Supervisor u operador. Debemos tener en cuenta que la Tablet o smartphone debe estar conectada a la misma red que el servidor Runtime.

# **CAPÍTULO 3**

### 3. RESULTADOS Y ANÁLISIS

Para los resultados no se utilizaron los compresores puesto que los permisos en la planta no están disponibles aun debido a la emergencia sanitaria y otros. Por esta razón utilizamos un software llamado Modbus Poll que se utiliza prácticamente para enviar datos hacia el PLC mediante el protocolo Modbus TCP/IP, se deben especificar el ID del esclavo Modbus, la función, la dirección, el tamaño y la tasa de sondeo la figura 3.1 muestra los registros creados.

| 📲 Modbus Slave - Mbslav1                       |
|------------------------------------------------|
| File Connection Setup Display View Window Help |
| D 🚅 🖶 🎒 🛅 🖳 🚊 🕴 🛠                              |
| 🖽 Mbslav1                                      |
| ID = 1                                         |
| 40001 = 50                                     |
| 40002 = 85                                     |
| 40003 = 1                                      |
| 40004 = 0                                      |
| 40005 = 0                                      |
| 40006 = 0                                      |
| 40007 = 0                                      |
| 40008 = 0                                      |
| 40009 = 0                                      |
| 40010 = 0                                      |
|                                                |
|                                                |
|                                                |
|                                                |
|                                                |

Figura 3.1 Registros de Modbus.

Mediante este programa enviamos datos a los registros en el PLC M580. Los datos del PLC pasan al Node Red y se observa el Debug para observar si está enviando datos correctamente, la figura 3.2 muestra el Debug del Node Red.

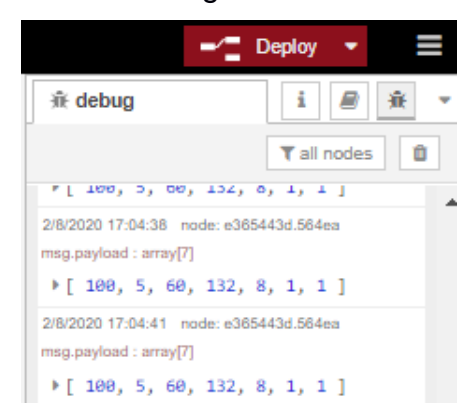

Figura 3.2 Debug del Node Red.

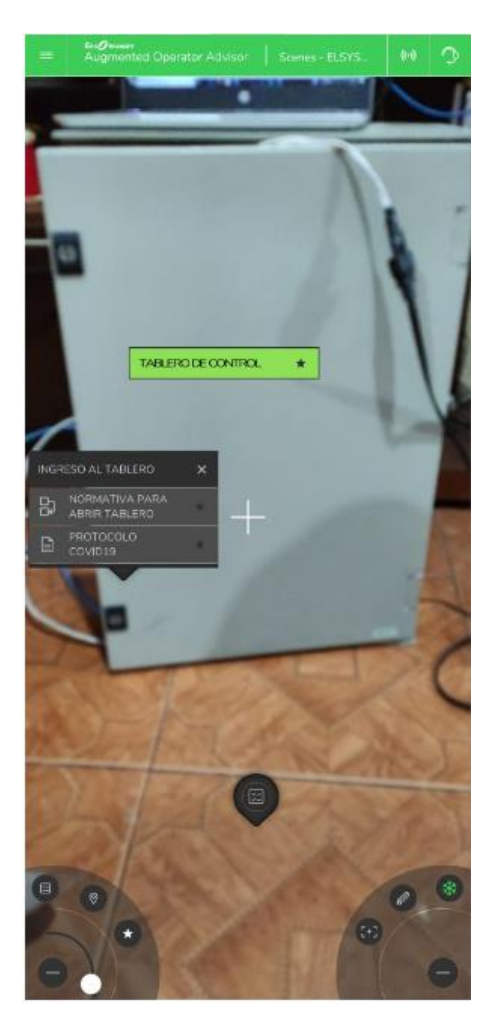

Figura 3.3 Primera Escena

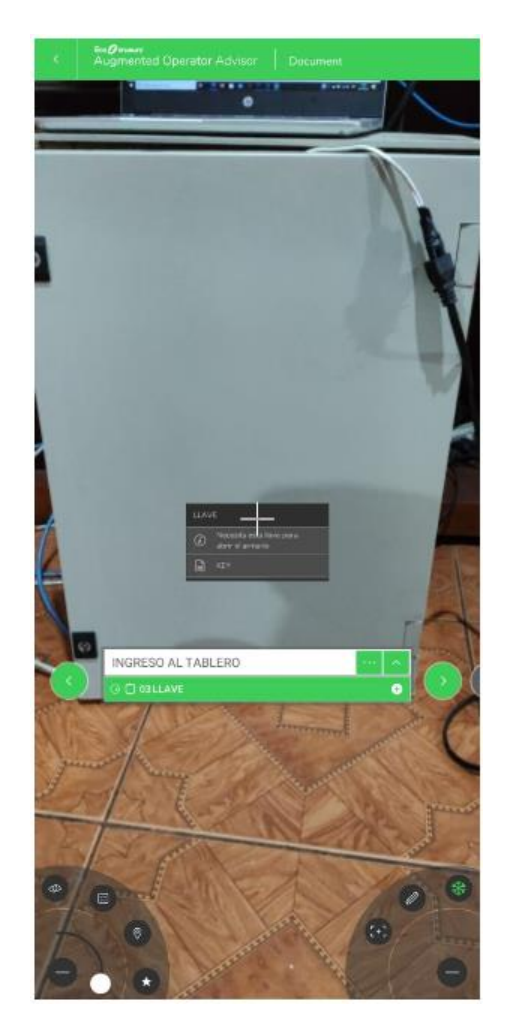

Figura 3.4 Procedimiento.

La figura 3.3 muestra la aplicación en proceso aquí está la primera escena TABLERO DE CONTROL donde se pueden observar un procedimiento llamado NORMATIVA PARA ABRIR EL TABLERO y un documento con la normativa para trabajar durante la emergencia sanitaria. La figura 3.4 muestra el inicio del procedimiento para ingresar al tablero correctamente.

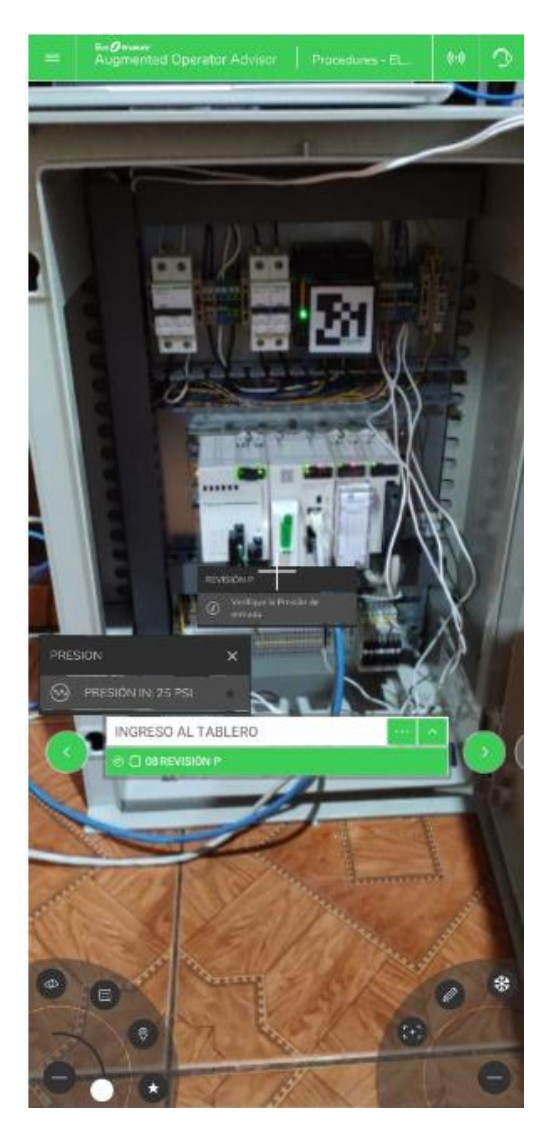

Figura 3.5 Revisión de Presión.

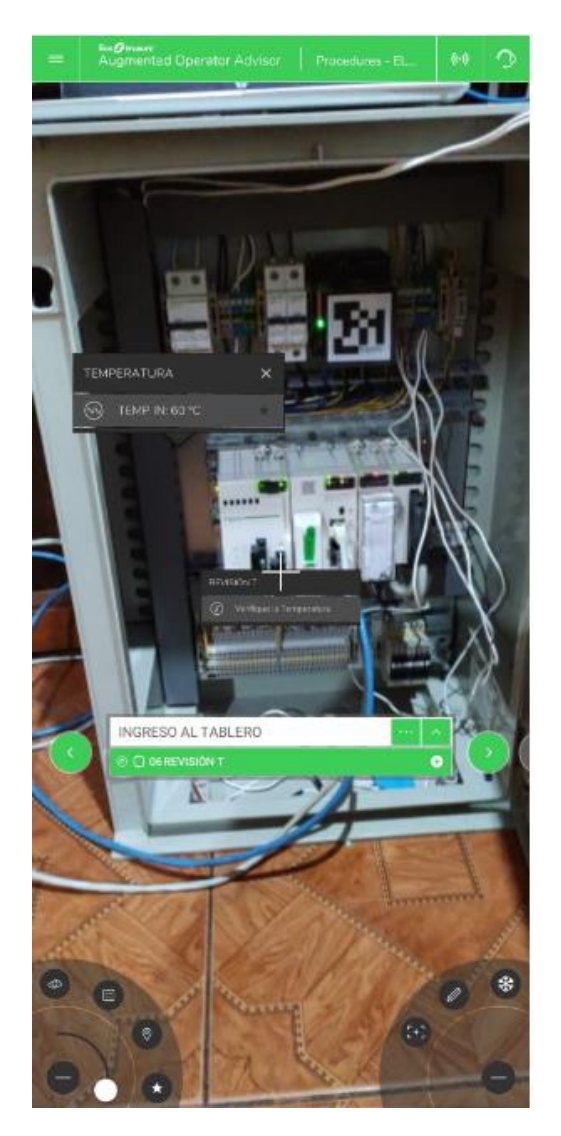

Figura 3.6 Revisión de Temperatura.

La figura 3.5 muestra la continuación del procedimiento en donde se revisa la presión este dato como el de temperatura son transmitidos desde el PLC, es un dato en tiempo real cualquier cambio que ocurra se verá reflejado en la app del celular o Tablet. La figura 3.6 se revisa la temperatura. La imagen durante el procedimiento puede ser congelada para que no se desactive la realidad aumentada.

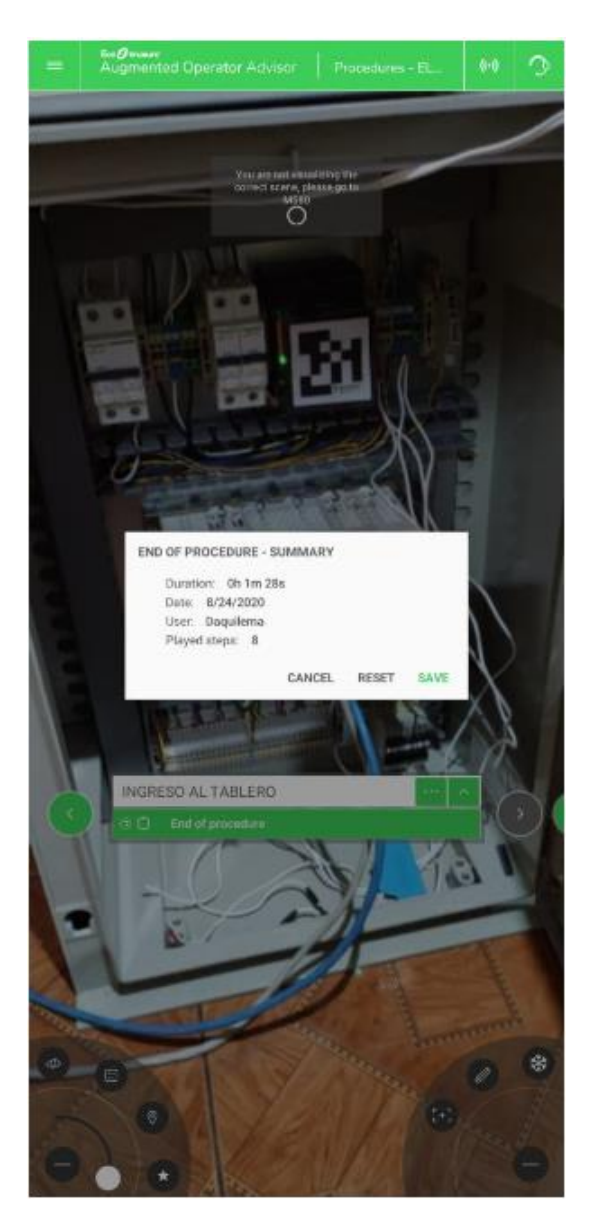

Figura 3.7 Finalización del procedimiento.

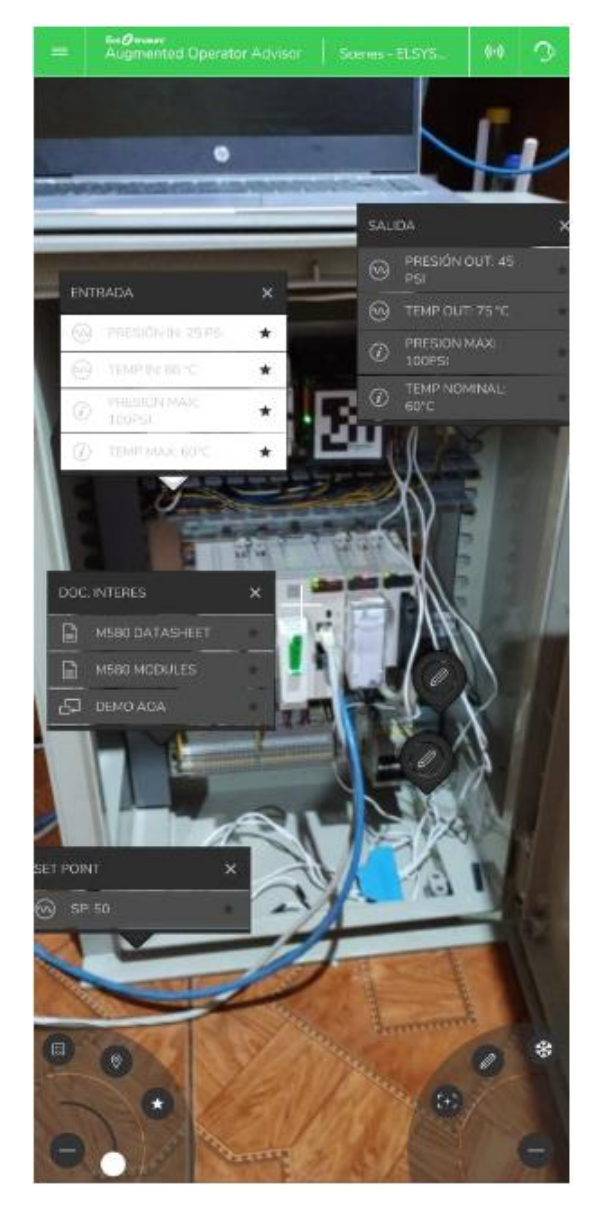

Figura 3.8 Segunda escena.

La figura 3.7 muestra la finalización del procedimiento con la duración la fecha y el usuario. La figura 3.8 muestra la segunda escena donde se encuentran diversos documentos de interés como datasheet, módulos, información como presión y temperatura nominal, variables del PLC.

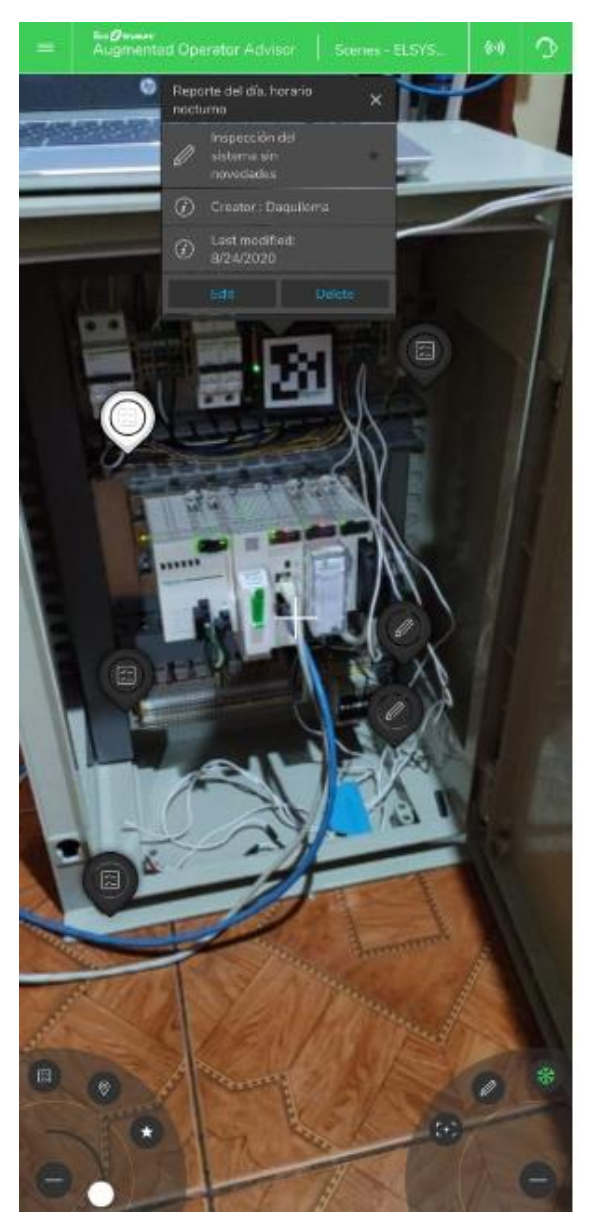

Figura 3.9 Notas de la escena.

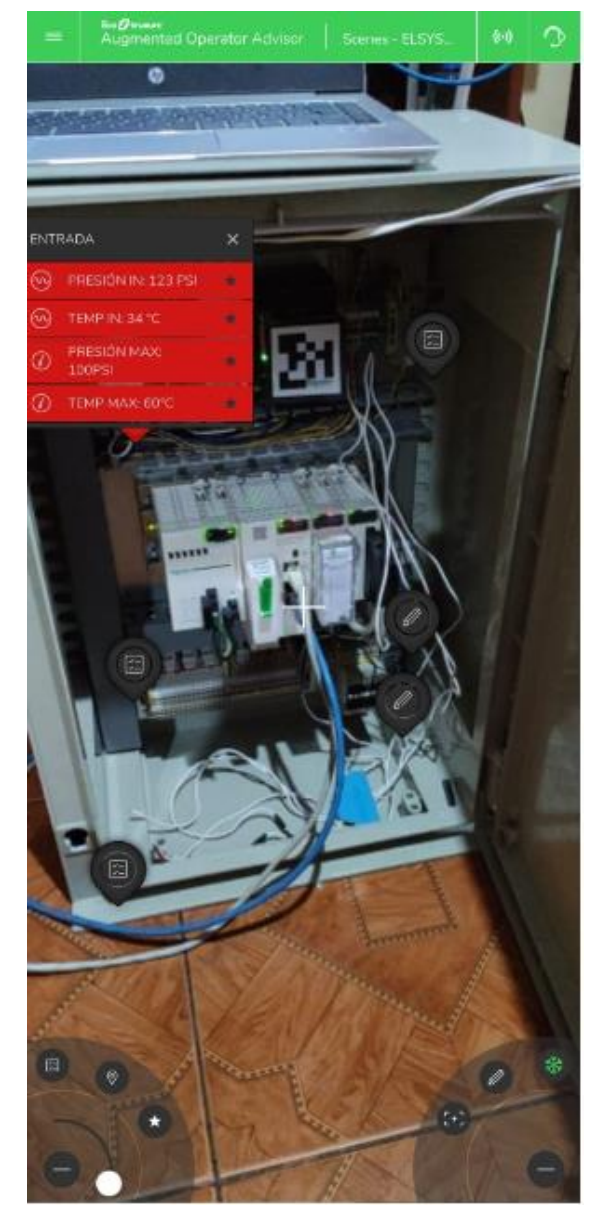

Figura 3.10 Puntos de interés resaltado.

Se pueden realizar notas para que otros usuarios puedan revisarlas como se muestra en la figura 3.9. La figura 3.10 se observa que el punto de interés se resalta cuando sucede una acción anormal ya que como se ve la presión de entrada está por encima de la nominal.

| 🗲 🕘 📑 https://localhost:31/Augm<br>📑 Augmented Operator Advis × 🚺 | entedOperatorManag | gev/dashboard/notes                     |                                            |           |                     |                             | ≜¢ (              | uscər | ,p +            | <b>∩</b> ☆ ⊕ • |
|-------------------------------------------------------------------|--------------------|-----------------------------------------|--------------------------------------------|-----------|---------------------|-----------------------------|-------------------|-------|-----------------|----------------|
| *                                                                 |                    |                                         |                                            |           |                     |                             |                   |       |                 |                |
| EcoG trusure<br>Augmented Operator Adv                            | visor Manager      |                                         |                                            |           |                     |                             |                   |       | <br>admin - Scł | Electric       |
| USERS PROCEDURES                                                  | NOTES              | NODE-RED                                |                                            |           |                     |                             |                   |       |                 |                |
| PRUEBA ELSYSTEC GY                                                |                    |                                         |                                            |           |                     |                             |                   |       |                 |                |
| Demo Elsystec Gye 1                                               |                    | 📌 NOTE                                  | S                                          |           |                     |                             |                   |       |                 |                |
| PROEBA ELSTSTEC GT                                                |                    | Title 0                                 | Message Ø                                  | Author 0  | Last modifier<br>\$ | $Modified_{\Psi}$           | Delete<br>date \$ | 8     |                 |                |
|                                                                   |                    | Reporte del<br>día, horario<br>nocturno | Inspección del<br>sistema sin<br>novedades | Daquilema | Daquilema           | 8/25/2020<br>12:50:21<br>AM | Never             | •     |                 |                |
|                                                                   |                    |                                         |                                            |           |                     |                             |                   | Ð     |                 |                |

Figura 3.11 Servidor Runtime

La figura 3.11 puede llevar un historial de notas que se van agregando a la aplicación y asi llevar un control del personal que esta realizando inspecciones.

Durante la ejecucion de las pruebas se realizaron diferentes cambios para la mejora del proyecto como por ejemplo el parpadeo de los datos se decidio retirar debido a que dificultad la visualizacion, tambien el procedimiento para ingresar al tablero se expandio dando como resultado lo anterior mencionado.

#### 3.1 COSTOS

Los costos se basan en las licencias de los software y de los equipos que se utilizaron, en la figura 3.12 se muestra los tipos de licencia que existen para el software AOA.

| Tipo de licencia                                        |            |                   |                |  |  |
|---------------------------------------------------------|------------|-------------------|----------------|--|--|
|                                                         | Áreas      | Puntos de Interés | Procedimientos |  |  |
| EcoStruxure Augmented Operator Advisor Builder          |            |                   |                |  |  |
| Essential                                               | Sin limite | Sin limite        | 0              |  |  |
| Performance                                             | Sin limite | Sin limite        | Sin limite     |  |  |
| EcoStruxure Augmented Operator Advisor Runtime Software |            |                   |                |  |  |
| Essential nivel 1                                       | 1          | 20                | 0              |  |  |
| Essential nivel 2                                       | 1          | 50                | 0              |  |  |
| Essential nivel 3                                       | 1          | Sin limites       | 0              |  |  |
| Performance nivel 1                                     | 1          | 20                | 10             |  |  |
| Performance nivel 2                                     | 1          | 50                | 20             |  |  |
| Performance nivel 3                                     | Sin limite | Sn limites        | Sin limite     |  |  |
| Multi-Area                                              | Sin límite | Sin limites       | Sin limite     |  |  |

Figura 3.12 Tipos de licencias del software AOA.

Para el software AOA Builder utilizamos la licencia Perfomance ya que podemos utilizar procedimientos.

Para el software AOA Runtime utilizamos la licencia Perfomance nivel 2 por la cantidad de puntos de interés y de procedimientos.

| DESCRIPCION                    | COSTOS   |
|--------------------------------|----------|
| AOA BUILDER ESSENTIAL          | 1734,17  |
| AOA BUILDER PERFOMANCE         | 4590,44  |
| AOA RUNTIME ESSENTIAL NIVEL 2  | 1326,14  |
| AOA RUNTIME PERFOMANCE NIVEL 2 | 2550,25  |
| M580 REMOTE I/O                | 7523,84  |
| M580 SIN REMOTE I/O BMEP581020 | 1713,35  |
| FUENTE BMXCPS3500              | 310,5    |
| BACKPLANE BMEXBP0400           | 465,76   |
| TARJETA SD BMXRMS004GPF        | 835,98   |
| PROGRAMACIÓN AOA               | 3120     |
| PUESTA EN MARCHA AOA           | 520      |
| CAPACITACIÓN AL PERSONAL       | 200      |
| TOTAL                          | 14306,28 |

#### Tabla 3.1 Costos totales.

La tabla 3.1 muestra la descripción de cada elemento que se utilizó resaltado en amarrillo que pueden ser minimizados si se obtiene otro tipo de licencia y también si se utiliza un PLC menos costoso como el M340.

# **CAPITULO 4**

### 4. CONCLUSIONES Y RECOMENDACIONES.

#### CONCLUSIONES

- Se diseño una arquitectura sencilla utilizando la menor cantidad de elementos posibles para reducir costos y haciendo uso de IoT. Usando tecnología Schneider Electric obtuvimos buenos resultados para lograr comunicar y visualizar todas las características que el software nos puede brindar como apoyo para realizar mantenimiento y capacitación en la industria. Como se mostró en el proyecto esta plataforma puede ser utilizada en cualquier proceso o para cualquier dispositivo inteligente que envié datos mediante protocolo Modbus TCP.
- Mediante investigación en internet se logró concretar la comunicación de los dispositivos, programar sobre Augmented Operator Advisor para obtener la lectura y visualización de los datos que se recibían desde el Node Red y estos desde el M580. Se realizaron algunas correcciones y se omitieron pasos innecesarios en la programación.
- El uso de procedimientos mediante realidad aumentada conlleva a una mayor eficiencia a la hora de realizar capacitación en una tarea específica de una industria como por ejemplo en todas las industrias que generen productos en lotes utilizan una etiquetadora, un proceso podría ser pasos para el etiquetado de cierto producto.

#### RECOMENDACIONES

- Revisar e instalar correctamente el Node Red y sus complementos como se mostró en el capítulo 1.
- Verificar que la PC donde se instaló el servidor Runtime esté conectado a la misma red de wifi con los dispositivos móviles.
- Verificar que los puertos que utiliza el servidor Runtime estén con acceso permitido, verificar el Firewall de Windows. En el capítulo 2 se muestra los pasos.
- Verificar los nodos del Node Red que estén debidamente configurados y los datos se estén recibiendo de manera correcta.
- Leer las limitaciones del contenido digital que puede ser utilizado, esto en el capítulo 2 o en el apéndice.
- Los códigos QR se deben descargar desde la página de Schneider o desde el AOA Builder, estos deben ser colocados en la escena de manera correcta como se muestra en el apéndice.
- El software AOA App puede ser descargado gratuitamente, verificar si su dispositivo tiene el espacio y características suficientes para utilizar esta aplicación.

# **BIBLIOGRAFIA**

[1] Reality virtuality continuum. Accedido el 25 de junio,2020, desde <u>https://www.researchgate.net/figure/Milgram-and-Kishinos-Mixed-Reality-on-the-Reality-Virtuality-Continuum-Milgram-and\_fig1\_321405854</u>

[2] Augmented Reality: A Class of Displays on the Reality-Virtuality Continuum. Accedido el 25 de junio, 2020, desde <u>http://citeseerx.ist.psu.edu/viewdoc/summary?doi=10.1.1.83.6861</u>

[3] dirección de descarga del AOA Builder, Runtime y App. Accedido el 25 de junio, 2020, desde <u>https://www.se.com/ww/en/work/services/field-services/industrial-automation/performance-optimization-services/ecostruxure-augmented-operator-advisor.jsp</u>

[4] EcoStruxure Augmented Operator Advisor - Builder, User Manual. Accedido el 20 de junio, 2020, desde <u>https://www.se.com/ww/en/download/document/EIO0000003006/</u>

[5] EcoStruxure Augmented Operator Advisor, Quick Start Guide. Accedido el 20 de junio, 2020, desde <u>https://www.se.com/ww/en/download/document/EIO000003000/</u>

[6] EcoStruxure Augmented Operator Advisor – App, User Manual. Accedido el 20 de junio, 2020, desde <u>https://www.se.com/ww/en/download/document/EIO0000003598/</u>

[7] protocolo de comunicación Modbus. Accedido el 22 de julio,2020, desde <u>https://www.eeymuc.co/31-protocolo-modbus/</u>

[8]Protocolo de comunicación Modbus TCP/IP. Accedido el 22 de julio,2020, desde <u>http://automation-networks.es/glossary/modbus-tcpip</u>

[9] dirección de descarga del Node.js. Accedido el 20 de julio,2020, desde <u>https://nodejs.org/es/</u>

[10] Refrigeración con amoniaco r-717. Accedido el 10 de julio,2020, desde <u>https://revistadigital.inesem.es/gestion-integrada/refrigeracion-con-amoniaco/</u>

[11] Controlador Modicon M580. Accedido el 10 de julio,2020, desde <u>https://novedadesautomatizacion.com/modicon-m580-schneider-primer-controlador-epac-del-mundo/</u>

[12] Especificaciones técnicas del Modico M580. Accedido el 20 de Julio,2020,desde <u>https://www.se.com/ww/en/product/BMEP582040/processor-module-m580---level-2---remote/</u>

[13] Introducción a la realidad aumentada, Raúl Reinoso. Accedido el 25 de junio,2020, desde

https://scholar.google.es/scholar?hl=es&as\_sdt=0%2C5&q=introduccion+a+la+realidad +aumentada+raul+reinoso&btnG=

# **APÉNDICES**

#### LIMITACIONES

Describe el máximo de elementos que puede tener un proyecto de realidad aumentada con Ecostruxure AOA.

| Proyecto                         | Número Máximo |  |
|----------------------------------|---------------|--|
| Áreas                            | 100           |  |
| Idiomas                          | 8             |  |
| Tamaño total                     | 600 MB        |  |
| Puntos de interés en una escena  | 50            |  |
| Puntos de interés en un proyecto | 5000          |  |
| variables                        | 1000          |  |
| Escenas                          | 100           |  |
| Sub escenas                      | 10            |  |
| Etiquetas                        | 100           |  |
| Procedimientos                   | 100           |  |
| Sub procedimientos               | 10            |  |
| Notas agregadas a una escena     | 10            |  |
| Caracteres de una nota           | 255           |  |
| Usuarios                         | 65535         |  |

#### **RECONOCIMIENTO DE ETIQUETA**

Este método la etiqueta o tag se fija al equipo, pero estos tags son propios de Schneider y se descargan desde la página. Se utilizan para evitar errores en la identificación de alguna escena ya sea por ser idéntica a otra o por desgaste de algunos componentes de la escena.

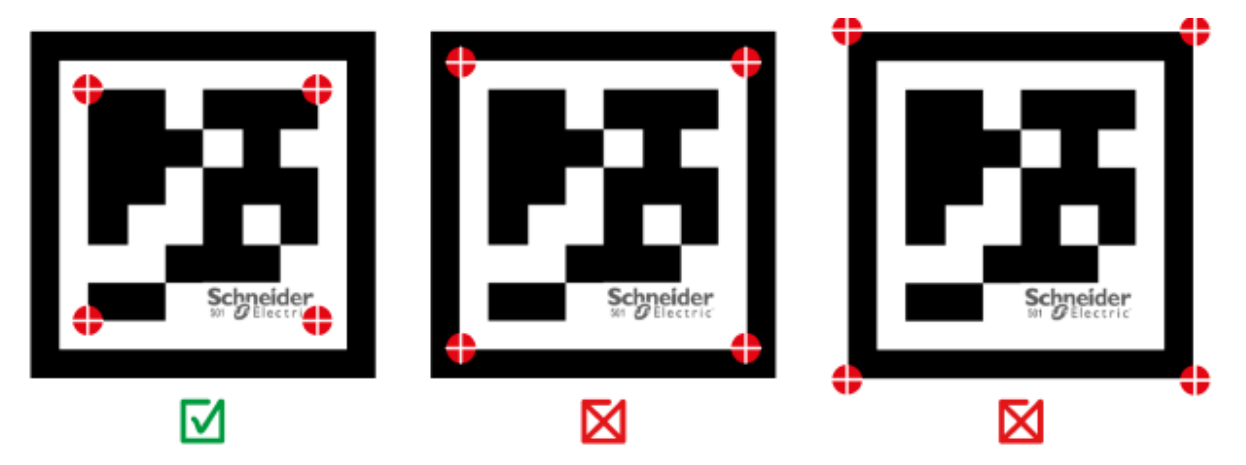

Figura 6.1 Etiquetado correcto [4, p.88]